# MANUALE CICLO MISSIONI (web missioni, ugov\_conta e titulus)

# Sommario

| 1. | AUT  | ORIZZAZIONE MISSIONE IN U-GOV CONTA                 | 2  |
|----|------|-----------------------------------------------------|----|
| 2. | MIS  | SIONE                                               | 8  |
| :  | 2.1  | Richiesta Anticipo U-WEB                            | 8  |
| 2  | 2.2  | Anticipo Missione in U-Gov Conta                    | 8  |
| 2  | 2.3  | Ordinativo anticipo U-Gov Conta                     | ç  |
| 2  | 2.4  | Distinta anticipo U-Gov Conta                       | 12 |
| 2  | 2.5  | Rimborso Missione U-Gov Conta                       | 15 |
| 2  | 2.6  | Controlli a campione dei giustificativi cartacei    | 21 |
| 2  | 2.7  | Ordinativo missione U-Gov Conta                     | 21 |
| 2  | 2.8  | Distinta missione U-Gov Conta                       | 25 |
| 2  | 2.9  | Protocollazione massiva del documento di "Missione" | 28 |
| 2  | 2.10 | Missione ad integrazione/rettifica                  | 31 |
| 2  | 2.11 | Missione Ad Integrazione/Rettifica Parziale         | 32 |
| 2  | 2.12 | Missione A Rettifica Totale                         | 33 |
| 3. | CON  | SERVAZIONE IN TITULUS                               | 34 |
|    |      |                                                     |    |

# 1. AUTORIZZAZIONE MISSIONE IN U-GOV CONTA

Per procedere con la contabilizzazione dei documenti relativi alle missioni si utilizza il gestionale dedicato U-GOV; questi sono automaticamente ereditati da U-Web missioni grazie all'integrazione tra i due sistemi.

L'ufficio competente dovrà accedere alla sezione Area Amministrativa, menù "Documenti gestionali", funzione "accesso per cicli", come mostrato nella figura 1 sottostante.

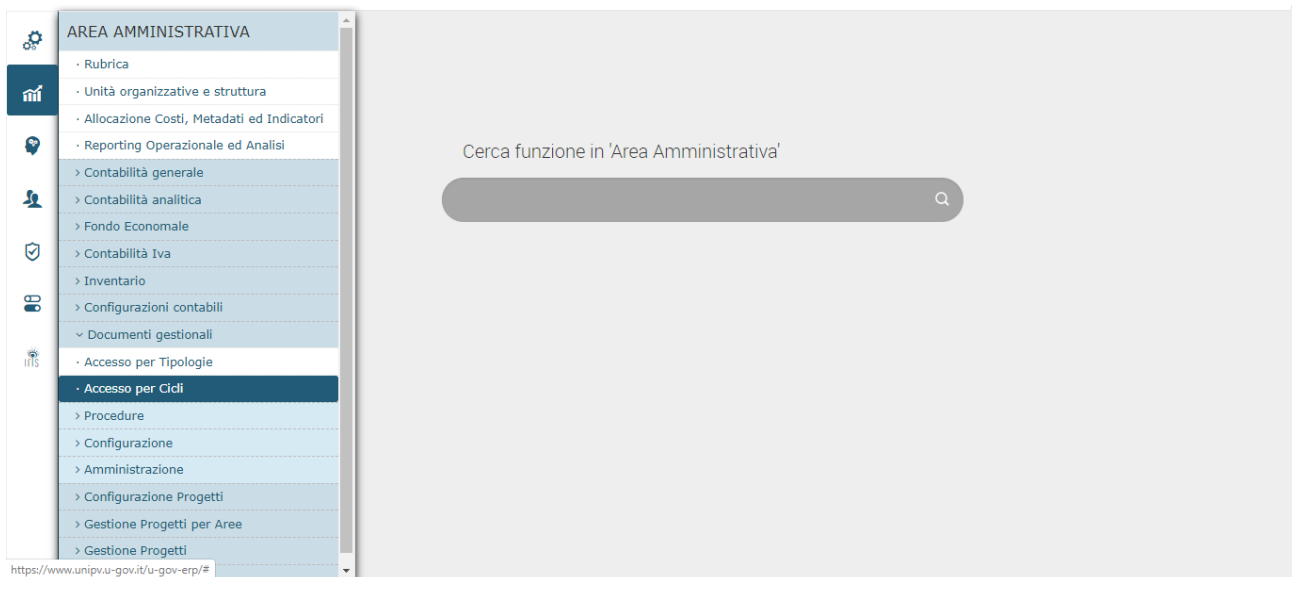

Figura 1 – U-GOV Documenti gestionali – accesso per cicli

Si procede scegliendo il ciclo Missioni, selezionando '**Ricerca'** vicino alla voce "Autorizzazione Missione", in questo modo si va a visualizzare il documento associato all'autorizzazione della missione (Fig. 2)

| $\leftrightarrow$ $\rightarrow$ C $\square$ unipv.u-gov.it/u-gov- | -erp/bp/desktop.accessoPerCgDynamicLayc                | out_dg_601015709 | /desktop/job.iface |                |          |                       | Q            | ☆ 🍌         | <b>()</b> : |
|-------------------------------------------------------------------|--------------------------------------------------------|------------------|--------------------|----------------|----------|-----------------------|--------------|-------------|-------------|
| UNIVERSITÀ DI PAVIA                                               |                                                        |                  |                    |                | <b>↑</b> | 6 G Funzioni Aper     | e PARMESA    | NI MIRANDA  | 00          |
| » (3) Documenti gestionali / Accesso per Cicl                     | li - (UO: Universita degli Studi di Pavia; Anno: 2019) |                  |                    |                |          | 段 Contesto Documental | e 🔛 Contesto | 🗙 Chiudi Fi | unzione     |
|                                                                   | Ciclo Corrispettivi                                    |                  |                    |                |          | ſ                     |              |             | *           |
|                                                                   | Ciclo Generico Entrata solo Coge                       |                  |                    |                |          |                       |              |             |             |
|                                                                   | ,<br>Ciclo Generico Uscita                             |                  |                    |                |          | 7                     |              |             |             |
|                                                                   | ,<br>Ciclo Generico Uscita solo Coge                   |                  |                    |                |          | · ·                   |              |             |             |
|                                                                   | ,<br>Ciclo Incarichi                                   |                  |                    |                |          | 1                     |              |             |             |
|                                                                   | ,<br>Ciclo Missioni                                    |                  |                    |                |          |                       |              |             |             |
|                                                                   | Pratiche Q Ricerca                                     |                  |                    |                |          |                       |              |             |             |
|                                                                   | Documenti                                              |                  |                    |                |          |                       |              |             |             |
|                                                                   | Autorizzazione Missione                                | Q Ricerca        | Crea Nuovo         |                |          |                       |              |             |             |
|                                                                   | Anticipo Missione                                      | Q Ricerca        | Crea Nuovo         |                |          |                       |              |             |             |
|                                                                   | Missione                                               | Q <u>Ricerca</u> | Crea Nuovo         |                |          |                       |              |             |             |
|                                                                   | Rimborso Anticipo Missione                             | Q Ricerca        |                    | Crea e Associa |          |                       |              |             |             |
|                                                                   | Ordinativo Di Pagamento Incasso                        | Q Ricerca        |                    |                |          |                       |              |             |             |
|                                                                   | Ciclo Nota Incasso                                     |                  |                    |                |          |                       |              |             |             |
|                                                                   | Ciclo Pagamento Incasso                                |                  |                    |                |          |                       |              |             |             |
|                                                                   | Ciclo Stipendi                                         |                  |                    |                |          | 7                     |              |             |             |
|                                                                   | ,<br>Ciclo Storno Acquisti                             |                  |                    |                |          | -                     |              |             |             |
|                                                                   | Ciclo Tasse                                            |                  |                    |                |          | 1                     |              |             |             |
|                                                                   | Ciclo Trasferimento Entrata                            |                  |                    |                |          | 1                     |              |             |             |
| https://www.unipv.u-gov.it/u-gov-erp/#                            | r<br>Ciolo Trasferimento Usoita                        |                  |                    |                |          | -                     |              |             | -           |

Figura 2 – Ciclo missioni

Il sistema chiede la scelta del contesto: anno e unità organizzativa di competenza. (Fig.3)

| ≡ | PAVIA Sei collegato<br>PREPRODUZ | all'ambiente<br>IONE |           |            | 1      | <b>h</b>   <b>A</b> 0 | Funzioni Aperte | • FRASSONI FEDERICA | 00 |
|---|----------------------------------|----------------------|-----------|------------|--------|-----------------------|-----------------|---------------------|----|
|   | Ciclo Missioni                   |                      |           |            |        |                       |                 |                     |    |
|   | Pratiche                         | Q Ricerca            |           |            |        |                       |                 |                     |    |
|   | Documenti                        |                      |           |            |        |                       |                 |                     |    |
|   | Autorizzazione Mis               | lione                | Q Ricerca | Crea Nuovo |        |                       |                 |                     |    |
|   | Anticipo Missione                |                      | Q Ricerca | Crea Nuovo |        |                       |                 |                     |    |
|   | Missione                         |                      | Q Ricerca | Crea Nuovo |        |                       |                 |                     |    |
|   | Rimborso Anticipo                |                      |           |            |        | ×                     |                 |                     |    |
|   | Ordinativo Di Paga               | Scelta contesto      |           |            |        |                       |                 |                     |    |
|   |                                  | Anno                 | 2019      | •          |        |                       |                 |                     |    |
|   |                                  | Unità organizzativa  |           | Q          |        |                       |                 |                     |    |
|   |                                  |                      |           |            | OK Anr | nulla                 |                 |                     |    |
|   |                                  |                      |           |            |        |                       |                 |                     |    |
|   |                                  |                      |           |            |        |                       |                 |                     |    |
|   |                                  |                      |           |            |        |                       |                 |                     |    |

Figura 3 – Scelta del contesto

In questo pannello è possibile effettuare ricerche di documenti gestionali con appositi criteri; ad esempio, se si è in possesso del numero di registrazione oppure del codice identificativo Dg si possono valorizzare i campi dedicati e procedere la ricerca.

In alternativa è possibile lasciare tutti i campi vuoti; in questo caso il sistema provvederà a ricercare tutte le autorizzazioni di missioni presenti (Fig. 4).

| » (3) Documer    | * (3) Documenti gestioneli / Accesso per Cicli - Missione (UO: Universita degli Studi di Pavia; Anno: 2019) |                   |           |          |               |         |                 |             |             |           |                   |            |             |                 |         |           |    |      |  |
|------------------|----------------------------------------------------------------------------------------------------|-------------------|-----------|----------|---------------|---------|-----------------|-------------|-------------|-----------|-------------------|------------|-------------|-----------------|---------|-----------|----|------|--|
| Tipo di Document | to: Missione                                                                                                |                   | •         | N        | uovo          |         |                 |             |             |           |                   |            |             |                 |         |           |    |      |  |
| Criteri Generali | Criteri Pag                                                                                                 | JoPA Criteri COG  | E Criteri | COAN     | Criteri Missi | one Sta | ati Applicativi | Criteri Do  | cumentale   | Ruoli Ute | nte               |            |             |                 |         |           |    |      |  |
| Numero Registi   | trazione                                                                                                    |                   | Sta       | to       |               |         |                 | T           |             |           |                   |            |             |                 |         |           |    |      |  |
| Codice Dg        |                                                                                                    |                   | Anr       | 10       |               | 2019    |                 |             |             |           |                   |            |             |                 |         |           |    |      |  |
| UO Origine       |                                                                                                    |                   |           |          |               |         |                 |             |             | Q         |                   |            |             |                 |         |           |    |      |  |
| UO Numerante     |                                                                                                    |                   |           |          |               |         |                 |             |             | Q         |                   |            |             |                 |         |           |    |      |  |
| Data Registrazi  | tione                                                                                                    |                   |           |          |               |         |                 |             |             |           |                   |            |             |                 |         |           |    |      |  |
| Progetto         |                                                                                                    |                   | Q         |          |               |         |                 |             |             |           |                   |            |             |                 |         |           |    |      |  |
| Unita Lavoro     |                                                                                                    |                   | Q 📃       |          |               |         |                 |             |             |           |                   |            |             |                 |         |           |    |      |  |
| Descrizione      |                                                                                                    |                   |           |          |               |         |                 |             |             |           |                   |            |             |                 |         |           |    |      |  |
| Numero Pratica   | 8                                                                                                    |                   |           |          |               |         |                 |             |             |           |                   |            |             |                 |         |           |    |      |  |
| Utente creazior  | ne                                                                                                    |                   |           |          |               |         |                 |             |             |           |                   |            |             |                 |         |           |    |      |  |
| Applicazione pr  | rovenienza                                                                                                  |                   |           |          |               |         |                 |             |             |           |                   |            |             |                 |         |           |    |      |  |
| Percipiente      |                                                                                                    |                   |           |          |               |         |                 |             |             |           |                   |            |             |                 |         |           |    | <br> |  |
| Soggetto         |                                                                                                    |                   |           |          | Q             |         |                 |             |             |           |                   |            |             |                 |         |           |    |      |  |
| Matricola        |                                                                                                    |                   |           |          |               |         |                 |             |             |           |                   |            |             |                 |         |           |    |      |  |
| Codice Fiscale   |                                                                                                    |                   | Par       | tita IVA |               |         |                 |             |             |           |                   |            |             |                 |         |           |    |      |  |
| Comparto         |                                                                                                    |                   | Ruc       | olo      |               |         |                 |             |             |           |                   |            |             |                 |         |           |    |      |  |
| C Recupera       | 💁 Annulla                                                                                                   | +) Pratiche       | 🖪 Apri    | 👔 Dup    | lica Opera    | zioni   | Completa        | Allegati    | Associazio  | oni Repor | rt: Stampa Elenco |            | ▼ A         | lobe PDF (.pdf) | ) 🔻     | 🛔 Stamp   | ра |      |  |
| Nr. Registrazi   | ione Data                                                                                                   | Codice Dg Descriz | one Stat  | o Cogno  | ome Nome      | IDAB M  | latricola Com   | parto Ruolo | Data inizio | missione  | Data fine missio  | ne Oggetto | Destinazion | e Gruppo A      | Anno U( | 0 Origine |    |      |  |

#### Figura 4 – Pannello di ricerca

Premendo il tasto Recupera si procede con la ricerca

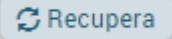

Le autorizzazioni di missione che sono appena state inserite e quindi che risultano in stato di bozza (Stato B) vengono evidenziate in giallo come mostrato in Fig. 5.

Una volta individuata la missione in oggetto si apre cliccando sull'apposita icona posta alla sinistra.

| Tipo di Documento: Autorizzazione Missione       Nuovo         Utente creazione       Applicazione provenienza         Applicazione provenienza       Percipiente         Soggetto       Q         Matricola       Codice Fiscale         Comparto       Ruolo                                                                                                    |   | » Documenti gestionali / Accesso per Cicli - Autorizzazione Missione (UO: Universita degli Studi di Pavia; Anno: 2019) 🗶 Chiudi Funzione |                  |               |           |                |             |             |          |              |       |                   |            |        | ne        |               |    |
|----------------------------------------------------------------------------------------------------|---|----------------------------------------------------------------------------------------------------|------------------|---------------|-----------|----------------|-------------|-------------|----------|--------------|-------|-------------------|------------|--------|-----------|---------------|----|
| Utente creazione         Applicazione provenienza         Percipiente         Soggetto         Codice Fiscale         Partita IVA         Comparto         Recupera         Annulla         Pratiche         Comparto         Recupera         Nr. Registrazione         Data       Codice Dg         Descrizione       Stato         Nome       Cognome         ID3       02/12/2019         935955       CORSO FORMAZIONE BUDGET         C       ENNICO         G       101         2/7/11/2019       935955         CORSO FORMAZIONE       A         E       101         2/11/2019       935954         CORSO FORMAZIONE       A         E       101         2/11/2019       935954         CORSO FORMAZIONE       A         E       101         2/11/2019       935954         CORSO FORMAZIONE       A         E       101         2/11/2019       935954         CORSO FORMAZIONE       C         E       1001       10/11/2019 <tr< th=""><th>Т</th><th colspan="15">ipo di Documento: Autorizzazione Missione 🔻 🕒 Nuovo</th></tr<>                                                                                                    | Т | ipo di Documento: Autorizzazione Missione 🔻 🕒 Nuovo                                                                                      |                  |               |           |                |             |             |          |              |       |                   |            |        |           |               |    |
| Applicazione provenienza         Percipiente         Soggetto         Soggetto         Matricola         Codice Fiscale         Comparto         Recupera         Annulla         Pretiche         Comparto         Recupera         Annulla         Pretiche         Comparto         Recupera         Annulla         Pretiche         Comparto         Recupera         Nr. Registrazione         Data         Codice Dg         Descrizione         Stato         Nome         Cognome         ID3         02/12/2019         935955         CORSO FORMAZIONE BUDGET         C       ENRICO         G       101         2/11/2019       935955         CORSO FORMAZIONE         A       ENRICO         G       101         2/11/2019       935954         CORSO FORMAZIONE       C         E       100         101       27/11/2019         935954       CORSO FORMAZIONE <th></th> <th>Utente creaz</th> <th>zione</th> <th></th> <th></th> <th></th> <th></th> <th></th> <th></th> <th></th> <th></th> <th></th> <th></th> <th></th> <th></th> <th></th> <th></th>                                                                                                    |   | Utente creaz                                                                                                    | zione            |               |           |                |             |             |          |              |       |                   |            |        |           |               |    |
| Percipiente         Soggetto       Q         Matricola       Codice Fiscale         Comparto       Ruolo         Recupera       Annulla         Pratiche       C Apri         Diplica       Operazioni         Comparto       Report: Stampe Elenco         Nr. Registrazione       Data         Conso FORMAZIONE       Descrizione         Stato       Nome         Cognome       IDAB         Matricola       Comparto         Ital       Colice Dg         Descrizione       Stato         Nome       Cognome         IDAB       Matricola         Comparto       Conso FORMAZIONE BUDGET         C       RosANNA         Mandiante       B16212         Conso FORMAZIONE       Conso FORMAZIONE         C       Ennico       GalLotti         G       1001       27/11/2019       935954         CORSO FORMAZIONE       A       ENRICO       GalLotti         G       1001       279944       Missionet istruzionale       C         G       1001       101       27/11/2019       935954       CORSO FORMAZIONE         G <td< th=""><th></th><th>Applicazione</th><th>e provenienza</th><th></th><th></th><th></th><th></th><th></th><th></th><th></th><th></th><th></th><th></th><th></th><th></th><th></th><th></th></td<>                                                                                                    |   | Applicazione                                                                                                    | e provenienza    |               |           |                |             |             |          |              |       |                   |            |        |           |               |    |
| Soggetto       Q         Matricola       Partita IVA         Codice Fiscale       Partita IVA         Comparto       Ruolo         Image: Comparto       Ruolo         Image: Comparto       Ruolo         Image: Comparto       Ruolo         Image: Comparto       Ruolo         Image: Comparto       Ruolo         Image: Comparto       Ruolo         Image: Comparto       Report: Stampa Elenco         Image: Comparto       Image: Comparto         Image: Comparto       Report: Stampa Elenco         Image: Comparto       Report: Stampa Elenco         Image: Comparto       Report: Stampa Elenco         Image: Comparto       Report: Stampa Elenco         Image: Comparto       Report: Stampa Elenco         Image: Comparto       Report: Stampa Elenco         Image: Comparto       Report: Stampa Elenco         Image: Comparto       Report: Stampa Elenco         Image: Comparto       Report: Stampa Elenco         Image: Comparto       Report: Stampa Elenco         Image: Comparto       Report: Stampa Elenco         Image: Comparto       Report: Stampa Elenco         Image: Comparto       Report: Stampa Elenco         Image: Comparto <th>1</th> <th>Percipiente</th> <th></th> <th></th> <th></th> <th></th> <th></th> <th></th> <th></th> <th></th> <th></th> <th></th> <th></th> <th></th> <th></th> <th></th> <th>ר</th>                                                                                                    | 1 | Percipiente                                                                                                    |                  |               |           |                |             |             |          |              |       |                   |            |        |           |               | ר  |
| Matricola         Partita IVA           Codice Fiscale         Partita IVA           Comparto         Ruolo           Recupera Annulla         Pratiche           Omparto         Ruolo           Recupera Annulla         Pratiche           Operazioni         Completa           Allegati         Associazioni           Recupera         Annulla           Pratiche         C Apri           Duplica         Operazioni           Completa         Allegati           Associazioni         Report:           Stato         Nome           Cognome         IDAB           Matricola         Comparto           Concepta         Stato           Nr. Registrazione         Data           Costro Formazione         Descrizione           Concepta         Cristica           Concepta         Cristica           Concepta         Cristica           Concepta         Cristica           Concepta         Cristica           Concepta         Cristica           Concepta         Cristica           Concepta         Cristica           Concepta         Cristica                                                                                                    |   | Soggetto                                                                                                    |                  |               |           |                | ۹           |             |          |              |       |                   |            |        |           |               |    |
| Codice Fiscale       Pertita IVA         Comparto       Ruolo         Report       Stampa Elenco       IDAB       Matricola       Comparto         Nr. Registrazione       Data       Codice Dg       Descrizione       Stato       Nome       Cognome       IDAB       Matricola       Comparto         Nr. Registrazione       Data       Codice Dg       Descrizione       Stato       Nome       Cognome       IDAB       Matricola       Comparto         Image: Comparto       Data       Codice Dg       Descrizione       Stato       Nome       Cognome       IDAB       Matricola       Comparto         Image: Comparto       Comparto       Conso Formazione       Descrizione       Stato       Nome       Cognome       IDAB       Matricola       Comparto         Image: Comparto       Conso Formazione       Conso Formazione <t< th=""><th></th><th>Matricola</th><th></th><th></th><th></th><th></th><th></th><th></th><th></th><th></th><th></th><th></th><th></th><th></th><th></th><th></th><th></th></t<>                                                                                                    |   | Matricola                                                                                                    |                  |               |           |                |             |             |          |              |       |                   |            |        |           |               |    |
| Comparto         Ruolo           Comparto         Ruolo           Recupera         Annulla         Pratiche         C April         Duplica         Operazioni         Completa         Allegati         Associazioni         Report:         Stampa Elenco         V         Adobe PDF (pdf)           Nr. Registrazione         Data         Codice Dg         Descrizione         Stato         Nome         Cognome         IDAB         Matricola         Comparto           C         103         02/12/2019         935958         CORSO FORMAZIONE BUDGET         C         ROSANNA         MANGIANTE         816212         039765         1         N           C         102         27/11/2019         935955         CORSO FORMAZIONE         C         ENRICO         GALLOTTI         668283         025926         1         N           C         101         27/11/2019         935954         CORSO FORMAZIONE         C         ENRICO         GALLOTTI         668283         025926         1         N           C         101         27/11/2019         935954         CORSO FORMAZIONE         C         ENRICO         GALLOTTI         668283         025926         1         N           C         101         <                                                                                                    |   | Codice Fiscale Partita IVA                                                                                                    |                  |               |           |                |             |             |          |              |       |                   |            |        |           |               |    |
| Recupera         Annulla         Pratiche         C April         Duplica         Operazioni         Completa         Allegati         Associazioni         Report:         Stampa Elenco           Adobe PDF ( pdf)           Nr. Registrazione         Data         Codice Dg         Descrizione         Stato         Nome         Cognome         IDAB         Matricola         Comparto           Image: Comparti in the comparison of the comparison of                                                                                                    |   | Comparto                                                                                                    |                  |               | Ru        | olo            |             |             |          |              |       |                   |            |        |           |               |    |
| Recupera         Annulla         Pratiche         C April         Duplica         Operazioni         Completa         Allegati         Associazioni         Report:         Stampa Elenco         V         Advector port         Advector port         Advect                                                                                                    |   |                                                                                                    |                  |               |           |                |             |             |          |              |       |                   |            |        |           |               |    |
| Nr. Registrazione         Data         Codice Dg         Descrizione         Stato         Nome         Cognome         IDAB         Matricola         Comparto           + C         103         02/12/2019         935958         CORSO FORMAZIONE BUDGET         C         ROSANNA         MANGIANTE         816212         039765         1         N           + C         102         27/11/2019         935955         CORSO FORMAZIONE         C         ENRICO         GALLOTTI         668283         025926         1         N           + C         101         27/11/2019         935954         CORSO FORMAZIONE         A         ENRICO         GALLOTTI         668283         025926         1         N           + C         101         27/11/2019         935954         CORSO FORMAZIONE         C         ENRICO         GALLOTTI         668283         025926         1         N           + C         101         27/11/2019         935954         MISSIONE ISTITUZIONALE         C         ENRICO         GALLOTTI         668283         025926         1         N           + C         1001         19/11/2019         935948         MISSIONE ISTITUZIONALE         C         ENRICO         GALLOTTI         668283                                                                                                    | 6 | 🕉 Recupera                                                                                                    | 💁 Annulla        | ➡Pratiche     | 🕑 Apri    | Duplica        | Operazioni  | Completa    | Allegati | Associazioni | Repo  | rt: Stampa Elenco |            |        | ▼ Ad      | obe PDF (.pdf | f) |
| →       C       ROSANNA       MANGIANTE       816212       039765       1       N         →       C       ROSANNA       MANGIANTE       816212       039765       1       N         →       C       102       27/11/2019       935955       CORSO FORMAZIONE       C       ENRICO       GALLOTTI       668283       025926       1       N         →       C       101       27/11/2019       935954       CORSO FORMAZIONE       A       ENRICO       GALLOTTI       668283       025926       1       N         →       C       101       27/11/2019       935954       CORSO FORMAZIONE       A       ENRICO       GALLOTTI       668283       025926       1       N         →       C       101       27/11/2019       935948       MISSIONE ISTITUZIONALE       C       ENRICO       GALLOTTI       668283       025926       1       N         →       C       93014/12/019       935948       MISSIONE ISTITUZIONALE       C       ENRICO       GALLOTTI       668283       025926       1       N                                                                                                    | Γ | N                                                                                                    | r. Registrazione | Data          | Codice Dg |                |             | Descrizione |          |              | Stato | Nome              | Cognome    | IDAB   | Matricola | Comparto      | F  |
| →         ♂         102         27/11/2019         935955         CORSO FORMAZIONE         C         ENRICO         GALLOTTI         668283         025926         1         N           →         (♂         101         27/11/2019         935954         CORSO FORMAZIONE         A         ENRICO         GALLOTTI         668283         025926         1         N           →         (♂         101         27/11/2019         935954         CORSO FORMAZIONE         A         ENRICO         GALLOTTI         668283         025926         1         N           →         (♂         100         19/11/2019         935954         CORSO FORMAZIONE         C         ENRICO         GALLOTTI         668283         025926         1         N           →         (♂         100         19/11/2019         935948         MISSIONE ISTITUZIONALE         C         ENRICO         GALLOTTI         668283         025926         1         N           ●         (♡         90/10/12/019         935948         CORE         021001         021001         032026         1         N                                                                                                    | - | C                                                                                                    | 1                | 03 02/12/2019 | 935958    | CORSO FORMA    | ZIONE BUDGE | т           |          |              | С     | ROSANNA           | MANGIANTE  | 816212 | 039765    | 1             | ND |
| Image: Construction of the construction of the construction of  | - | C                                                                                                    | 1                | 02 27/11/2019 | 935955    | CORSO FORMA    | ZIONE       |             |          |              | С     | ENRICO            | GALLOTTI   | 668283 | 025926    | 1             | ND |
| → C 100 19/11/2019 935948 MISSIONE ISTITUZIONALE C ENRICO GALLOTTI 668283 025926 1 N                                                                                                    | - | C                                                                                                    | ۱                | 01 27/11/2019 | 935954    | CORSO FORMA    | ZIONE       |             |          |              | Α     | ENRICO            | GALLOTTI   | 668283 | 025926    | 1             | ND |
| ➡ 12 09 10/11/2010 025046 EORMAZIONE ORDUGATORIA C ENRICO CALLOTTI 668282 025026 1 N                                                                                                    | Þ | C                                                                                                    | 1                | 00 19/11/2019 | 935948    | MISSIONE ISTIT | UZIONALE    |             |          |              | С     | ENRICO            | GALLOTTI   | 668283 | 025926    | 1             | ND |
|                                                                                                    | Þ | C                                                                                                    |                  | 99 19/11/2019 | 935946    | FORMAZIONE O   | BBLIGATORIA | 1           |          |              | С     | ENRICO            | GALLOTTI   | 668283 | 025926    | 1             | ND |
| Image: Constraint of the second second sec | + | C                                                                                                    |                  | 19/11/2019    | 935945    | SEMINARIO      |             |             |          |              | В     | EMMA MARIA        | VARASIO    | 656387 | 003333    | 1             | DC |
| Image: Second Second  | + | C                                                                                                    |                  | 98 19/11/2019 | 935944    | CONVEGNO       |             |             |          |              | С     | GIUSEPPE          | PANEBIANCO | 656612 | 003415    | 1             | ND |

Figura 5 – Elenco documenti (autorizzazione missione)

Il documento "autorizzazione missione" presenta diversi Tab.

Nel Tab "Testata" sono visualizzati: anno, unità organizzativa, data di registrazione e descrizione che sono ereditati direttamente da U-Web missioni, (Fig.6).

Prima di effettuare qualsiasi operazione bisogna mettersi in modalità "edit" premendo il tasto "modifica".

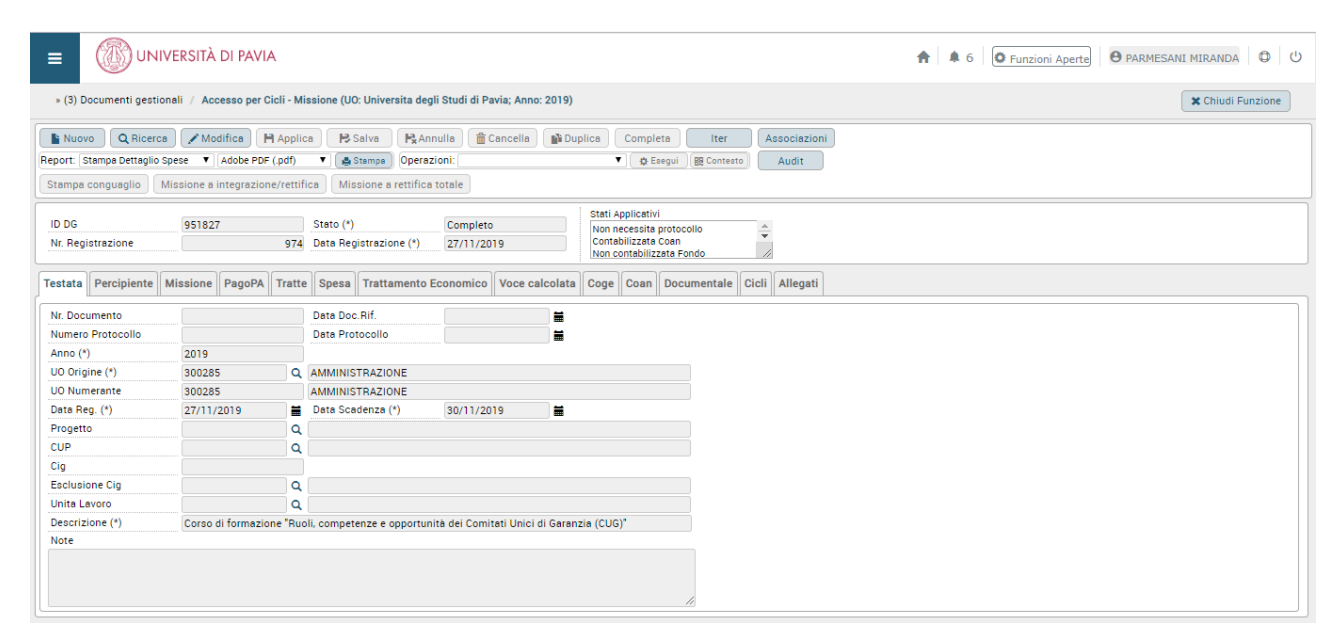

Figura 6 – Tab "testata"

Il Tab successivo "**Percipiente**" valorizza tutti i dati del richiedente anch'essi ereditati da U-Web missioni. Per proseguire si deve compilare nel tab "**Richiesta**" i campi obbligatori "Oggetto" e "Capitolo". In voce "**Oggetto**" (Fig. 7) si devono indicare i fondi su cui deve essere pagata la missione; la scelta varia a seconda della tipologia della missione.

**Attenzione**: i dati nel Dg autorizzazione devono essere compilati prima della richiesta di rimborso da parte del richiedente.

|                                                    | RSITÀ DI PAVIA                                                                   |                                                                      |                              |                                             |          | <b>A 6</b>            | C Funzioni Aperte | PARMESANI MIRANDA | 0<br>0 |
|----------------------------------------------------|----------------------------------------------------------------------------------|----------------------------------------------------------------------|------------------------------|---------------------------------------------|----------|-----------------------|-------------------|-------------------|--------|
| » Documenti gestionali /                           | Accesso per Cicli - Autor                                                        | rizzazione Missione (UO: U                                           | niversita degli Studi di Pav | ia; Anno: 2019)                             |          |                       |                   | 🗙 Chiudi Funz     | zione  |
| Report: Stampa Richiesta Aur<br>Rivaluta richiesta | Modifica Appl<br>torizz  Adobe PDF (.pdf)                                        | ica 💦 Salva 💦 A                                                      | azioni: Non autorizza (forma | Ma Duplica Completa<br>azione) ▼ ( & Esegui | Iter     | Associazioni<br>Audit |                   |                   |        |
| Missione                                           |                                                                                  |                                                                      |                              |                                             |          |                       |                   |                   |        |
| Luogo Partenza                                     | PAVIA                                                                            |                                                                      |                              |                                             |          |                       |                   |                   |        |
| Luogo Destinazione (*)                             | Milano Q                                                                         | IT                                                                   | Tipo Missione                | MISSIONI IN ITALIA                          |          | Ŧ                     |                   |                   |        |
| Data e Ora Inizio (*)                              | 26/11/2019                                                                       | 08:00                                                                | Data e Ora Fine (*)          | 26/11/2019                                  | 17:30    |                       |                   |                   |        |
| Regolamento (*)                                    | REGOLAMENTO DI ATEI                                                              | NEO 🔻                                                                | Durata Giorni                | 1                                           |          |                       |                   |                   |        |
| Gruppo (*)                                         | PTA2 - PERSONALE TEC                                                             | CNICO AMMINISTRATIVO G                                               | RADONI B E C ED EQUIPA       | Y                                           |          |                       |                   |                   |        |
| Oggetto (*)                                        |                                                                                  | •                                                                    | Tipo Campo Attivita (*)      | Istituzionale                               | •        |                       |                   |                   |        |
| Sede servizio (*)                                  | and a share to a start of a start of                                             |                                                                      | NE E INNOVAZIONE             | Rimborso metodo                             | <b>v</b> |                       |                   |                   |        |
| Missione al seguito                                | missioni pagate su fondi<br>missioni pagate su fondi<br>missioni pagate su fondi | ricerca amministrazione<br>ricerca dipartimenti<br>amministrazione   |                              | analitico                                   |          |                       |                   |                   |        |
| Importo spese da terzi                             | missioni pagate su fondi<br>missioni pagate su fondi<br>missioni pagate su fondi | dipartimenti<br>formazione amministrazion<br>formazione dipartimenti | e (                          | C Importo in Euro                           |          |                       |                   |                   |        |
| Ente finanziatore                                  |                                                                                  |                                                                      |                              |                                             |          |                       |                   |                   |        |
| Codice                                             | Q                                                                                | Denominazione                                                        |                              |                                             |          |                       |                   |                   |        |
| Capitolo (*)                                       | ٩                                                                                |                                                                      |                              |                                             |          |                       |                   |                   |        |
| Polizza Sanitaria                                  |                                                                                  |                                                                      |                              |                                             |          |                       |                   |                   |        |

#### Figura 7 – Campo "Oggetto"

Il campo "**Capitolo**" (Fig.8), invece, indica la coordinata cui è associata la voce Co.ge che verrà utilizzata nel successivo Tab Coge.

| Nuovo Q Ricerca            | Modifica             | 🛱 Applica 🛛 🔁 Salva 🛛 👫 Annulla 🗍     | Cancella Duplica Completa Iter Associazioni                              |  |
|----------------------------|----------------------|---------------------------------------|--------------------------------------------------------------------------|--|
| Report: Stampa Richiesta A | utorizz 🔻 🛛 Adobe PD | OF (.pdf) 🔻 📇 Stampa Operazioni: Annu | alla richiesta rimborso missioi 🔍 🔅 Esegui ) 熙 Contesto 🛛 🗛 Audit        |  |
| Rivaluta richiesta         |                      | Elenco dei valori                     | ×                                                                        |  |
| 111100130                  |                      |                                       |                                                                          |  |
| Responsabile Progetto      |                      | Capitolo                              |                                                                          |  |
| Missione                   |                      | Filtra Annulla filtro                 |                                                                          |  |
| Luogo Partenza             | PAVIA                | Capitolo                              | Descrizione                                                              |  |
| Luogo Destinazione (*)     | Milano               |                                       |                                                                          |  |
| Data e Ora Inizio (*)      | 29/11/2019           | 003217                                | Missioni per personale Strutturato                                       |  |
| Regolamento (*)            | REGOLAMENTO          | 003218                                | Oneri mobilita' internazionale                                           |  |
| Gruppo (*)                 | PTA2 - PERSON        | 003219                                | Altre spese per attività istituzionali                                   |  |
| Oggetto (*)                |                      | 003220                                | Altri interventi a favore degli studenti                                 |  |
| Sodo corvizio (*)          | 200275               | 003221                                | Formazione del personale                                                 |  |
| Sede Servizio (*)          | 303312               | 003223                                | Missioni per attività connesse a finanziamenti a destinazione vincolata  |  |
| Missione al seguito        |                      | 003235                                | Compensi, missioni e rimborso spese a componenti commissioni di concorso |  |
|                            |                      | 003236                                | Compensi e rimborso spese convegni                                       |  |
| Importo spese da terzi     |                      | 003240                                | Partecipazione a convegni                                                |  |
| Ente finanziatore          |                      | 003241                                | Indennità di missione e rimborso spese viaggi                            |  |
| Codice                     |                      | <                                     | •                                                                        |  |
| Capitolo (*)               | 003217               | Pagina I di 2 🙀 🕅 🕅 💓                 |                                                                          |  |
| Polizza Sanitaria          |                      |                                       |                                                                          |  |

Figura 8 – Campo "Capitolo"

Il Tab "Autorizzazioni" (Fig.9) viene valorizzato nel momento in cui il Responsabile autorizza la richiesta in U-Web missioni; solo dopo che la richiesta di missione sia stata autorizzata da tutti i responsabili, si può procedere alla creazione delle estensioni Co.ge e Co.an (Fig.10).

| Те | stat  | a     | Percipiente    | Richiesta Anti   | cipo Tratte   | Spese a preventivo  | Visto Amministrativo | Autorizzazioni | Coge | Coan | Ore a consuntivo | Spese a consuntivo | Documentale | Cicli | Ruoli Utente | Allegati |
|----|-------|-------|----------------|------------------|---------------|---------------------|----------------------|----------------|------|------|------------------|--------------------|-------------|-------|--------------|----------|
|    | \uo\  | 0     |                |                  |               |                     |                      |                |      |      |                  |                    |             |       |              |          |
|    |       |       | Nr.Riga        | Data Autorizzazi | one Data Deli | bera Autorizzazione | Nota responsabile    |                |      |      |                  |                    |             |       |              |          |
| +  | Î     |       | 1              | 27/11/2019       |               |                     |                      |                |      |      |                  |                    |             |       |              |          |
| +  | Î     | ∎îi   | 2              | 05/12/2019       |               |                     |                      |                |      |      |                  |                    |             |       |              |          |
| Au | tori  | zzaz  | zione          |                  |               |                     |                      |                |      |      |                  |                    |             |       |              |          |
|    | utor  | izza  | zione          |                  |               |                     |                      |                |      |      |                  |                    |             |       |              |          |
| 1  | ipo ( | (*)   |                | rimborso         | $\checkmark$  |                     |                      |                |      |      |                  |                    |             |       |              |          |
| F  | lesp  | onsa  | bile           |                  |               |                     |                      |                |      |      |                  |                    |             |       |              |          |
| 0  | odic  | e     |                | 665324           |               |                     |                      |                |      |      |                  |                    |             |       |              |          |
| 1  | lome  | 2     |                |                  | C             | ognome              | UNLYIN               |                |      |      |                  |                    |             |       |              |          |
| N  | latri | cola  |                | 008875           | C             | odice Fiscale       | 321113111311133333   |                |      |      |                  |                    |             |       |              |          |
| 0  | ata   | Auto  | rizzazione (*) | 05/12/2019       | A             | utorizzato (*)      | $\checkmark$         |                |      |      |                  |                    |             |       |              |          |
| 1  | lume  | ero D | elibera        |                  | D             | ata Delibera        |                      |                |      |      |                  |                    |             |       |              |          |
| 1  | lota  | resp  | onsabile       |                  |               |                     |                      |                |      |      |                  |                    |             |       |              |          |

#### Figura 9 – Tab "Autorizzazioni"

| » Documenti gestionali /                          | Accesso per Cicli - Autor                         | izzazione Missione (UO: U           | Iniversita degli Studi di Pavia                    | a; Anno: 2019)                                                                |                              |                          |                    |             |                   | :          |
|---------------------------------------------------|---------------------------------------------------|-------------------------------------|----------------------------------------------------|-------------------------------------------------------------------------------|------------------------------|--------------------------|--------------------|-------------|-------------------|------------|
| Nuovo Q Ricerca<br>Report: Stampa Richiesta Autor | Modifica Appli                                    | ca 🛛 🔁 Salva 🕅 An                   | inulla 💼 Cancella 👔 D<br>zioni:                    | uplica Comple                                                                 | ta Iter                      | Associazion<br>sto Audit |                    |             |                   |            |
| Rivaluta richiesta                                |                                                   |                                     |                                                    |                                                                               |                              |                          |                    |             |                   |            |
| ID DG<br>Nr. Registrazione                        | 968921                                            | Stato (*)<br>Data Registrazione (*) | Completo<br>20/12/2019                             | Stati Applicativi<br>Non necessita (p<br>Non necessita (o<br>Non necessita (f | reside)<br>lg)<br>ormazione) | $\sim$                   |                    |             |                   |            |
| Testata Percipiente Ri                            | ichiesta Anticipo Tra                             | tte Spese a preventivo              | Visto Amministrativo A                             | utorizzazioni                                                                 | oge Coan                     | Ore a consuntivo         | Spese a consuntivo | Documentale | Cicli Ruoli Utent | e Allegati |
| Crea Estensioni Cancell                           | la Estensioni Visualizza<br>Gruppo Voce Amm. Prin | a Pratica Modifica Pratio           | ca Mostra Ammontare Net<br>onoma UE Voce Coge Star | tto                                                                           |                              |                          |                    |             |                   |            |

#### Figura 10 – Estensioni Co.ge

Se l'estensione è avvenuta correttamente il sistema avviserà come mostrato in Figura 11:

| ≡ | UNIVERSITÀ D |                                                        | x<br>X | PARMESANI MIRANDA | 0 | Ċ |
|---|--------------|--------------------------------------------------------|--------|-------------------|---|---|
|   |              | Creazione delle estensioni COGE avvenuta con successo! |        |                   |   |   |
|   |              |                                                        |        |                   |   |   |

Figura 11 – Creazione estensioni Co.ge

Nel Tab Coge la voce "Coge" e la voce "Coge Contropartita" vengono ereditate in automatico dal capitolo precedentemente valorizzato nel Tab "richiesta"; occorre inoltre valorizzare il codice Siope nell'apposito campo (Fig.12)

| Rivaluta richiesta             |                 |                       |   |                                                    |   |
|--------------------------------|-----------------|-----------------------|---|----------------------------------------------------|---|
| Nr. Estensione                 | 0.1             | Тіро                  | P |                                                    |   |
| Ammontare                      |                 | 5,00                  |   |                                                    |   |
| IVA Detraibile                 |                 | Elenco dei valori     |   |                                                    |   |
| Esercizio                      | 2019            |                       |   |                                                    |   |
| UE Autonoma (*)                | UE.A            | Codice Siope          |   |                                                    |   |
| UE (*)                         | UE.A.AMM        |                       |   |                                                    |   |
| Voce Coge (*)                  | G.C.01.02.12.01 | Filtra Annulla filtro |   |                                                    |   |
| Voce Coge Contropartita<br>(*) | G.P.04.01.10.01 | Codice                |   | Denominazione                                      |   |
| Codice Siope (*)               |                 | SX 11 1 02 01 01 001  |   | Importa regionale cullo attività produttivo (IPAP) |   |
| Data Inizio (*)                | 29/11/2019      | SX.U.1.02.01.01.001   |   | Indennità di missione e di trasferta               |   |
| Сир                            |                 | 4                     |   |                                                    | Þ |
| Cig                            |                 | Paginal di 1 🙌 🖌 🍽 🍽  |   |                                                    |   |
| Esclusione Cig                 |                 | Q                     |   |                                                    |   |
| Tipo Esclusione                |                 | •                     |   |                                                    |   |

Figura 12 – Codici Siope

### Si passa ora a creare l'estensione in Coan (Fig.13):

| » Documenti gestionali / Accesso per Cicli - Autorizzazione Missione (UO: Universita degli Studi di Pavia; Anno: 2019)                                                                                                    |                                   |  |  |  |  |  |  |  |  |  |  |
|----------------------------------------------------------------------------------------------------|-----------------------------------|--|--|--|--|--|--|--|--|--|--|
| Image: Stampa Richiesta Autorizza Image: Adobe PDF (.pdf)       Image: Stampa Richiesta Autorizza Image: Stampa Richiesta Autorizza Image: Stampa Richiesta Autorizza Image: Stampa Richiesta Autorizza Image: Stampa Richiesta Image: Stampa Richiesta Image: |                                   |  |  |  |  |  |  |  |  |  |  |
| ID DG     968921     Stato (*)     Completo     Stati Applicativi       Nr. Registrazione     37     Data Registrazione (*)     20/12/2019     Non necessita (formazione)                                                                                                    |                                   |  |  |  |  |  |  |  |  |  |  |
| Testata Percipiente Richiesta Anticipo Tratte Spese a preventivo Visto Amministrativo Autorizzazioni Coge Coart Ore a consuntivo Spese a consuntivo Document                                                                                                    | Itale Cicli Ruoli Utente Allegati |  |  |  |  |  |  |  |  |  |  |
| Crea Estensioni       Nuovo Tipo Dim. Ana.       Crea Estensioni Future       Cancella Estensioni         Visualizza Pratica       Modifica Pratica       Scomponi Documento       Vuota Scrittura Predecessore         Internet Nr. Est       Tipo       Ammontare       Esercizio       UA Budget       UA       Voce Coan       Stato                                                                                                    |                                   |  |  |  |  |  |  |  |  |  |  |

#### Figura 13 – Estensioni Co.an

Apparirà la finestra (Fig.14), in cui inserire:

- Unità analitica: occorre selezionare la Struttura su cui dovrà gravare la spesa di budget;
- Dimensione analitica.

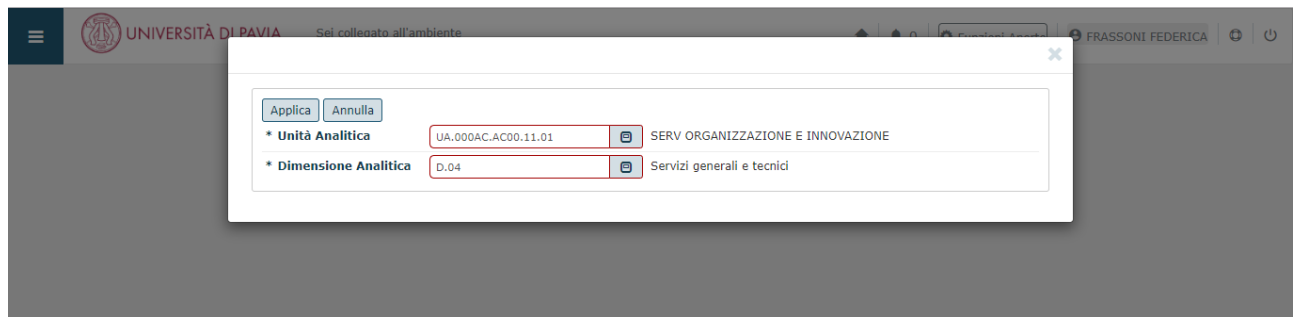

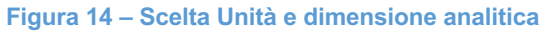

Essendo il sistema integrato, verrà aperto il fascicolo per la conservazione in Titulus.

### 2. MISSIONE

### 2.1 Richiesta Anticipo U-WEB

Per le missioni in Italia, i soggetti autorizzati ad effettuare una missione di durata non inferiore alle 24 ore hanno la facoltà di richiedere una anticipazione di un importo pari al 75% delle spese di viaggio, vitto e alloggio. Per le missioni di durata inferiore alle 24 ore, è possibile richiedere l'anticipo delle spese viaggio al 100% se il biglietto è già stato acquistato.

Nel caso si voglia richiedere l'erogazione di un anticipo, rispetto alle spese che si devono sostenere, si deve attivare il flag '**Richiesta anticipo**', posto a sinistra sotto l'elenco delle spese, come sotto evidenziato. (Fig. 15)

| SPESE A PREVENTIVO                                                       | ~ |
|--------------------------------------------------------------------------|---|
| + AGGIUNGI Totale spese richiedente 0,00 € Totale spese prepagate 0,00 € |   |
| Richiesta anticipo 2                                                     |   |

Figura 15 – Richiesta anticipo

### 2.2 Anticipo Missione in U-Gov Conta

Quando viene richiesto un Anticipo per una missione da U-Web missioni, è necessario gestire in U-gov il relativo documento gestionale di anticipo generato in automatico in seguito all'integrazione tra i due sistemi (Fig.16). Occorre creare l'estensione Co.ge, procedendo nella stessa maniera descritta prima (vedi processo Autorizzazione missioni per estensioni Co.ge);

| » (2) Documenti gestiona                         | li / Accesso per Ci | icli - Ant          | ticipo Missione (UO            | : AMMINISTRAZIONE;                      | Anno: 2019)        |                 |                               | × Ch | iudi Funzior |
|--------------------------------------------------|---------------------|---------------------|--------------------------------|-----------------------------------------|--------------------|-----------------|-------------------------------|------|--------------|
| Nuovo Q Ricerca<br>Report: Stampa Anticipo Miss  | Modifica            | Applic<br>(.pdf)    | ca 💦 Salva                     | Carl Carl Carl Carl Carl Carl Carl Carl | ncella 📄 👔 Duplica | Completa Ite    | r Associazioni<br>testo Audit |      |              |
| ID DG<br>Nr. Registrazione                       | 935982              |                     | Stato (*)<br>Data Registrazion | Bozza<br>e (*) 17/12/2019               | Stat               | i Applicativi   |                               |      |              |
| Testata Percipiente Mi<br>Crea Estensioni Cancel | ssione Spese A      | nticipo<br>isualizz | Coge Cicli A                   | ica Pratica Mostra                      | Ammontare Netto    |                 |                               |      |              |
| Nr. Es                                           | t Amm.              | . Princip           | Dale Esercizio                 | UE Autonoma                             | UE UE              | Voce Coge       | Stato                         |      |              |
| Informazioni COGE                                |                     |                     | 110,01 2010                    | 02.00                                   | 02.00              | 0.5.02.02.05.01 | non contabilitzato            |      |              |
| Nr. Estensione                                   | 0.1                 |                     |                                |                                         |                    |                 |                               |      |              |
| Ammontare                                        |                     | 478,51              |                                |                                         |                    |                 |                               |      |              |
| Esercizio                                        | 2019                |                     |                                |                                         |                    |                 |                               |      |              |
| UE Autonoma (*)                                  | UE.A                | Q                   | Universita degli St            | udi di Pavia                            |                    |                 |                               |      |              |
| UE (*)                                           | UE.A.AMM            | Q                   | AMMINISTRAZION                 | IE                                      |                    |                 |                               |      |              |
| Voce Coge (*)                                    | G.A.02.02.09.07     | Q                   | Anticipazioni per n            | nissioni al personale di                | ipendente          |                 |                               |      |              |
| Voce Coge Contropartita<br>(*)                   | G.P.04.01.10.01     | Q                   | Debiti verso dipen             | denti                                   |                    |                 |                               |      |              |

Figura 16 – Estensioni Co.ge in anticipo missione

Il documento deve essere contabilizzato attraverso l'operazione "**Crea Scritture: Coge Prima**" (Fig.17): solo in questo modo si può creare successivamente l'ordinativo di pagamento dell'anticipo per la cui gestione si rimanda al paragrafo successivo.

| 😫 Annulla 💼 Cancella 👔 Duplica         | Completa Iter     | Associazioni |
|----------------------------------------|-------------------|--------------|
| Operazioni: Crea Scritture: Coge Prima | ▼ 🗱 Esegui 🔡 Cont | Audit        |

Figura 17 – Contabilizzazione Co.ge in anticipo missione

### 2.3 Ordinativo anticipo U-Gov Conta

Procedere con la creazione dell'ordinativo (Fig.18) in questo modo:

Area amministrativa

- → Contabilità generale
- → Registrazioni
- → Seleziona dg per ordinativo

|   | <ul> <li>Contabilità generale</li> </ul>                            |
|---|---------------------------------------------------------------------|
| - | > Pianificazione                                                    |
| i | ~ Registrazioni                                                     |
|   | · Apri chiudi esercizio dell'unità                                  |
|   | · Apri chiudi periodo                                               |
|   | · Cassa iniziale                                                    |
| • | · Cassa Iniziale per UE                                             |
|   | · Versamento contributi ritenute                                    |
|   | Trasferimento                                                       |
|   | · Seleziona dg per contabilizzazione                                |
|   | <ul> <li>Seleziona dg per contabilizzazione<br/>massiva</li> </ul>  |
|   | <ul> <li>Seleziona fatture acquisto per<br/>liquidazione</li> </ul> |
|   | · Seleziona dg per ordinativo                                       |
|   | <ul> <li>Seleziona dg incasso tasse per<br/>ordinativo</li> </ul>   |
|   | · Registrazioni                                                     |
|   | Liquidazione fattura acquisto                                       |

Figura 18 – Creazione ordinativo

La schermata principale permette all'utente di scegliere il tipo di ordinativo (di pagamento o di incasso) che vuole registrare (Fig.19).

È possibile filtrare i documenti per il periodo di data registrazione e nel caso in cui si stia registrando un ordinativo di pagamento, è possibile ricercare anche per data scadenza.

Il check con visore permette di visualizzare in anteprima l'ordinativo che si sta generando.

Per completare l'operazione, l'utente deve scegliere i tipi di documenti gestionali per i quali emettere l'ordinativo, in questo caso selezionate: Tipo DG "Anticipo missione"

A questo punto, è necessario cliccare sul pulsante **Recupera** per visualizzare tutti i Dg che soddisfano i criteri di ricerca impostati.

| Tipo Scr  | ittura Crea Ordinativo       |               |            |             |            |
|-----------|------------------------------|---------------|------------|-------------|------------|
| Con viso  | re 🕑                         |               |            |             |            |
| O Di in   | casso 🔎 Di pagamento         |               |            |             |            |
| Periodo r | egistrazione                 | * Data inizio | 31/12/2018 | * Data fine | 31/12/2019 |
| Periodo s | cadenza                      | Data inizio   | <b>m</b>   | Data fine   |            |
| 64        | Tine DC                      |               |            |             |            |
|           | Anticipo Missione            |               |            |             |            |
|           | Compenso                     |               |            |             |            |
|           | Corrispettivo                |               |            |             |            |
|           | Doc Apertura Fondo Economale |               |            |             |            |
|           | Doc Chiusura Fondo Economale |               |            |             |            |
|           | Fattura Acquisto             |               |            |             |            |
|           |                              |               |            |             |            |

Figura 19 – creazione ordinativo: selezionare tipo DG

Proponi selezionati

Nel pannello seguente il sistema espone i documenti estratti: occorre valorizzare i dati del pannello di filtro posto in testa alle colonne con le condizioni di ricerca desiderate, poi premere il bottone **Filtra** in alto a sinistra.(Fig.20)

Dopo aver selezionato le missioni da inserire nell'ordinativo si può premere il pulsante in alto a sinistra "**Proponi selezionati**".

🔻 Filtra 🛛 🛪 Annulla filtro 🛛 Proponi selezionati 🖉 Stampa XLS Tipo DG Numero DG Data DG UO numerante UO origine Numero Reg. DG Numero scr IVA Data Reg. Descrizione DG Data c Ħ • Missione 300285 300285 896 27/11/2019 CORSO FORMAZIONE 31/12 Missione 300285 300285 894 31/10/2019 Torino 04/10/2019 Tech 31/10

Figura 20 – Creazione ordinativo: elenco Anticipo missioni

Il sistema estrarrà le missioni selezionate in un nuovo elenco (più in basso) da cui si può procedere con la registrazione tramite l'apposito tasto "**registra**" (Fig.21)

| C | Tipo DG  | Numero DG | Data DG | UO numerante | UO origine | Numero Reg. DG | Numero scr IVA | Data Reg.  | Descrizione DG      | Soggetto                          | N. Est. | UE autonoma | UE     |
|---|----------|-----------|---------|--------------|------------|----------------|----------------|------------|---------------------|-----------------------------------|---------|-------------|--------|
| • | Missione |           |         | 300285       | 300285     | 896            |                | 27/11/2019 | CORSO<br>FORMAZIONE | 668283<br>-<br>GALLOTTI<br>ENRICO | 0.1     | UE.A        | UE.A.A |

Figura 21 – Creazione ordinativo: tasto "registra".

Nella schermata di creazione dell'ordinativo è importante controllare che i dati siano corretti (esempio: IBAN del soggetto);

Compilare il campo Descrizione (con data e luogo) e il campo Tipo bollo:

- Personale interno: 025 Esente Bollo
- Personale esterno: 026 Operazione soggetta a bolli carico ente

Una volta inserite le informazioni mancanti, cliccare su "procedi registrazioni"

| DG con o | dinativo registr | ato        |                |              |         |                 |             |          |                   |                      |         |
|----------|------------------|------------|----------------|--------------|---------|-----------------|-------------|----------|-------------------|----------------------|---------|
| Tipo DG  | UO numerante     | UO origine | Numero Reg. DG | Data Reg. DG | N. Est. | Tipo ordinativo | UE Autonoma | UE       | Numero Ordinativo | Ammontare Ordinativo | Messagg |
| Missione | 300285           | 300285     | 896            | 27/11/2019   | 0.1     | DI PAGAMENTO    | UE.A        | UE.A.AMM | 29291             | 55,00                |         |
|          |                  |            |                |              |         |                 |             |          |                   |                      |         |
|          |                  |            |                |              |         |                 |             |          |                   |                      |         |
| 4        |                  |            |                |              |         |                 |             |          |                   |                      |         |

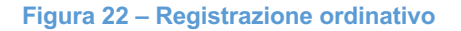

L'ordinativo è stato creato e dovrà essere firmato dai Responsabili competenti.

Per verificare lo stato di trasmissione dell'ordinativo occorre andare nella sezione U-Gov Ordinativo seguendo questo percorso:

- → Area Amministrativa
- → Contabilità Generale

- → Registrazioni
- → Ordinativo

In questa sezione apparirà l'elenco degli ordinativi che sono stati creati ed è possibile verificare il loro stato di trasmissione che può essere:

- Nuovo: non ancora messo in distinta
- Trasmesso in firma digitale: non ancora trasmesso alla banca
- **Trasmesso**: inviato alla banca (in questo caso è possibile vedere se è già stato liquidato cliccando sulla voce "associazioni riscontri")

### 2.4 Distinta anticipo U-Gov Conta

Per inserire l'ordinativo in distinta procedere in questo modo:

Area amministrativa

- → Contabilità generale
- → Registrazioni
- → Gestione cassiere andata (Fig. 23)

| Tipo Scrittura Crea Ordinativo                  |             |           |                                        |   |
|-------------------------------------------------|-------------|-----------|----------------------------------------|---|
| Seleziona dg per contabilizzazione              |             |           |                                        |   |
| · Seleziona dg per contabilizzazione<br>massiva |             |           |                                        |   |
| · Seleziona fatture acquisto per liquidazione   |             |           |                                        |   |
| <ul> <li>Seleziona dg per ordinativo</li> </ul> | Data inizio | Data fine | <b>i</b>                               |   |
| • Seleziona dg incasso tasse per<br>ordinativo  |             |           |                                        | _ |
| · Registrazioni                                 |             |           |                                        |   |
| · Liquidazione fattura acquisto                 |             |           |                                        | _ |
| · Ordinativo                                    |             |           |                                        |   |
| · Riscontro                                     |             |           |                                        | - |
| · Gestione cessione credito                     |             |           |                                        | - |
| · Gestione Agenzia Riscossione                  |             |           |                                        | - |
| Gestione cassiere andata                        |             |           |                                        | • |
| · Gestione cassiere ritorno                     |             |           | Pagina 1 di 1                          | ж |
| · Gestisci sospesi                              |             |           | ······································ |   |
| Inserisci ritorno firma digitale                |             |           |                                        |   |

Figura 23 – Gestione cassiere andata

Nel caso di gestione della firma digitale gli ordinativi, per essere inseriti in distinta, devono essere predisposti alla firma digitale e, successivamente, trasmessi alla procedura di gestione della firma digitale.

Per creare una nuova distinta da inviare alla banca bisogna quindi cliccare sul pulsante "**Predisposizione firma digitale**" (Fig. 24) posto in alto a sinistra e, nel pannello che si apre cliccare sul pulsante "**Filtra**" per recuperare gli ordinativi che possono essere inseriti in distinta

|         | ii Firma D       | igitale Trasmetti a F            | irma Digitale T | Frasmet | tti a Firma Digitale | e con Visore Mostra and | he trasmesse Ricevi da Firma I | Digitale Stampa PDF St    | ampa XLS           |
|---------|------------------|----------------------------------|-----------------|---------|----------------------|-------------------------|--------------------------------|---------------------------|--------------------|
| e ordin | ativi            | 255.951.673,85                   |                 |         |                      |                         |                                |                           |                    |
| nento   |                  | 510 550 640 64                   |                 |         |                      |                         |                                |                           |                    |
| a ordin | ativi inc        | asso 242.552.013,81              |                 |         |                      |                         |                                |                           |                    |
| lessi   |                  |                                  |                 |         |                      |                         |                                |                           |                    |
|         |                  |                                  |                 |         |                      |                         |                                |                           |                    |
|         |                  |                                  |                 |         |                      |                         |                                |                           |                    |
| tra 🕽   | K Annulla        | filtro                           |                 |         |                      |                         |                                |                           |                    |
| tra 🕽   | K Annulla        | filtro<br>Numero distinta        | Data distinta   |         | UE                   | Denominazione UE        | Totale ordinativi pagamento    | Totale ordinativi incasso | Stato trasmissione |
| tra 🕽   | <b>K</b> Annulla | filtro<br>Numero distinta        | Data distinta   | <b></b> | UE                   | Denominazione UE        | Totale ordinativi pagamento    | Totale ordinativi incasso | Stato trasmissione |
| tra 🕽   | K Annulla        | filtro<br>Numero distinta<br>520 | Data distinta   | i       | UE<br>UE.A.AMM       | Denominazione UE        | Totale ordinativi pagamento    | Totale ordinativi incasso | Stato trasmissione |

Figura 24 – Predisposizione firma digitale

Si apre così la schermata seguente (Fig. 25) con l'elenco degli ordinativi che possono essere predisposti per l'inserimento in distinta e che devono essere opportunamente selezionati cliccando sul flag a sinistra di ciascuna riga dell'ordinativo; attraverso il bottone "**Proponi selezionati**" il sistema li fa passare nella parte bassa della schermata.

|             | CICEIOI        | nati                                 |                   |                                                       |                                   |                                |          |                                   |                    |                                                     |                   |
|-------------|----------------|--------------------------------------|-------------------|-------------------------------------------------------|-----------------------------------|--------------------------------|----------|-----------------------------------|--------------------|-----------------------------------------------------|-------------------|
|             | · · ·          |                                      |                   |                                                       |                                   |                                |          |                                   |                    |                                                     |                   |
|             |                |                                      |                   |                                                       |                                   |                                |          |                                   |                    |                                                     |                   |
|             |                |                                      |                   |                                                       |                                   |                                |          |                                   |                    |                                                     |                   |
| » Contabili | tà generale /  | Registrazioni<br>e andata - Esei     | cizio: 2019       | 9 .Unità Economica: I                                 | IF.A.AMM - A                      | MMINISTRAZIO                   | ONE      |                                   |                    | 器 Contesto                                          | X Chiudi Funzione |
| ,           |                |                                      |                   | ,                                                     |                                   |                                |          |                                   |                    |                                                     |                   |
| + Predis    | ooni Firma Dig | jitale 💉 Modi                        | fica predispo     | osizione firma digitale                               | 🛱 Cancella                        | Stampa File                    | e prodot | ti Torna all'elenco               |                    |                                                     |                   |
| Numero o    | listinta       |                                      |                   |                                                       |                                   | UE                             |          | UE.A.AMM                          |                    |                                                     |                   |
| * Data di   | stinta         | 04/12/201                            | 9 🛗               |                                                       |                                   | Stato t                        | trasmi   | ssione Non trasmes                | sa                 |                                                     |                   |
| Totale or   | dinativi       | 0,00                                 |                   |                                                       |                                   | Totale                         | ordina   | ativi 0,00                        |                    |                                                     |                   |
| pagamen     | to             |                                      |                   |                                                       |                                   | incass                         | 0        |                                   |                    |                                                     |                   |
|             |                |                                      |                   |                                                       |                                   |                                |          |                                   |                    |                                                     |                   |
| Tilture     |                |                                      |                   |                                                       |                                   |                                |          |                                   |                    |                                                     |                   |
| T FIIU      | 🗙 Annulla f    | iltro Proponi                        | selezionati       | Mostra anche annulla                                  | ati Mostra co                     | on siope modifica              | to       |                                   |                    |                                                     |                   |
| e Pilua     | X Annulla f    | iltro Proponi :<br>UE autonoma       | selezionati<br>UE | Mostra anche annulla Denominazione UE                 | ati Mostra co<br>Numero reg.      | on siope modifica<br>Data reg. | to       | Descrizione                       | Ammontare          | Stato trasmissione                                  | Data trasmissione |
| C           | X Annulla f    | iltro Proponi :<br>UE autonoma       | UE                | Mostra anche annulla Denominazione UE                 | Mostra co                         | Data reg.                      | to       | Descrizione                       | Ammontare          | Stato trasmissione                                  | Data trasmissione |
|             | X Annulla f    | Iltro Proponi<br>UE autonoma<br>UE.A | UE<br>UE.A.AMM    | Mostra anche annulla Denominazione UE AMMINISTRAZIONE | Mostra co<br>Numero reg.<br>29291 | Data reg.                      | to       | Descrizione<br>indennità missioni | Ammontare<br>55,00 | Stato trasmissione<br>Esente Agenzia<br>Riscossione | Data trasmissione |

Figura 25 – Selezione ordinativi da inserire in distinta

Per trasmettere la distinta alla firma occorre cliccare sul pulsante "**Salva tutto**" posto nella parte bassa del pannello.

Salva Tutto

| 4           |                   |                     |          |                  |             |            | TRA<br>ACC<br>79/<br>296<br>PA0 | ATTATIVA MEPA<br>QUISTO LIBRI E<br>2019 GIURI - C<br>329D319D - FAT<br>1462 CLU | IOA<br>IIG<br>TURA            |                   |                   |
|-------------|-------------------|---------------------|----------|------------------|-------------|------------|---------------------------------|---------------------------------------------------------------------------------|-------------------------------|-------------------|-------------------|
| Risultati 1 | - 28 di 28        |                     |          |                  |             |            |                                 |                                                                                 |                               | K Pagina          | 1 di 1 😠 👾        |
| Escludi se  | lezionati<br>Tipo | UE autonoma         | UE       | Denominazione UE | Numero reg. | Data reg.  | Descrizione                     | Ammontare                                                                       | Stato trasmissione            | Data trasmissione | Data annullamento |
|             | Di<br>pagamento   | UE.A                | UE.A.AMM | AMMINISTRAZIONE  | 29291       | 04/12/2019 | indennità<br>missioni           | 55,00                                                                           | Esente Agenzia<br>Riscossione |                   |                   |
|             |                   |                     |          |                  |             |            |                                 |                                                                                 |                               |                   |                   |
|             |                   |                     |          |                  |             |            |                                 |                                                                                 |                               |                   |                   |
| 4           |                   |                     |          |                  |             |            |                                 |                                                                                 |                               |                   | Þ                 |
| Risultati 1 | - 1 di 1          |                     |          |                  |             |            |                                 |                                                                                 |                               | H M Pagina        | 1 di 1 🙀 🚧        |
| Ricerca A   | vanzata D         | isattiva filtro ava | nzato    |                  |             |            |                                 |                                                                                 |                               |                   |                   |

Figura 26 – Elenco distinte create

L'ordinativo è stato inserito in distinta correttamente.

Per poter effettuare l'operazione finale di trasmissione alla firma, è necessario tornare alla schermata precedente, cliccando sul bottone "**Torna all'elenco**"

#### Torna all'elenco

Nella schermata in figura 27 sono elencate tutte le distinte create e non ancora trasmesse con l'indicazione del totale degli ordinativi di pagamento e di incasso contenuti in ciascuna di esse. Dopo aver selezionato quelle da trasmettere con il flag a sinistra di ciascuna riga, è necessario cliccare sul pulsante "**Trasmetti a firma digitale**" o "**Trasmetti a firma digitale con visore**".

La trasmissione alla firma senza visore produce direttamente il file che viene usato dall'istituto cassiere per firmare gli ordinativi di incasso o di pagamento.

Se si usa invece il "visore", si può vedere la distinta in edit prima di generarla.

| + Predisp                  | ooni Firma D           | Digitale Trasmetti a Fi      | rma Digitale Tra         | smetti a Firma Digitale | e con Visore Mostra and | he trasmesse Ricevi da Firma I | Digitale Stampa PDF St    | ampa XLS           |
|----------------------------|------------------------|------------------------------|--------------------------|-------------------------|-------------------------|--------------------------------|---------------------------|--------------------|
| Totale or<br>pagamen       | dinativi<br>to trasmes | 255.951.673,85               |                          |                         |                         |                                |                           |                    |
| Totale or                  | dinativi inc           | asso 242.552.013,81          |                          |                         |                         |                                |                           |                    |
| trasmess                   | i                      |                              |                          |                         |                         |                                |                           |                    |
| trasmessi<br>Filtra        | i X Annulla            | a filtro                     |                          |                         |                         |                                |                           |                    |
| trasmessi<br>▼ Filtra<br>℃ | i 🗙 Annulla            | a filtro<br>Numero distinta  | Data distinta            | UE                      | Denominazione UE        | Totale ordinativi pagamento    | Totale ordinativi incasso | Stato trasmissione |
| trasmessi<br>T Filtra      | i X Annulla            | i fiitro<br>Numero distinta  | Data distinta            | UE                      | Denominazione UE        | Totale ordinativi pagamento    | Totale ordinativi incasso | Stato trasmissione |
| Trasmessi<br>Filtra        | i X Annulla            | n filtro Numero distinta 521 | Data distinta 04/12/2019 | UE<br>UE.A.AMM          | Denominazione UE        | Totale ordinativi pagamento    | Totale ordinativi incasso | Stato trasmissione |

Figura 27 - Elenco distinte disponibili per firma digitale

A questo punto, scorrendo nella parte bassa del pannello con la barra di scorrimento, si deve cliccare sul bottone in basso "**Salva**".

### 2.5 Rimborso Missione U-Gov Conta

Una volta terminata la missione ed inviata la domanda di rimborso da parte del richiedente, occorre fare le opportune verifiche delle spese e procedere con la contabilizzazione.

Da "Area Amministrativa Documenti Gestionali Accesso per cicli Ciclo Missioni", si ricerca la missione, cliccando "**Ricerca**" affianco alla voce "**Missione**" (Fig.28)

| Pratiche        | Q Ricerce        |           |            |                |  |
|-----------------|------------------|-----------|------------|----------------|--|
| Documenti       |                  |           |            |                |  |
| Autorizzazione  | Missione         | Q Ricerce | Cres Nuovo |                |  |
| Anticipe Missie | ine              | Q Ricerce | Cree Nuovo |                |  |
| Missione        |                  | Q Bicerca | Cree Nuovo |                |  |
| Rimborso Antic  | ipo Missione     | Q Ricerca |            | Crea e Associa |  |
| Ordinativo Di P | egamento incesso | Q Ricerce |            |                |  |

Figura 28 - Ricerca missione

All'interno del documento gestionale i campi sono già compilati perché ereditati dal documento predecessore "Autorizzazione Missione". La data di scadenza è obbligatoria ma non vincolante, si consiglia di inserire un termina a trenta giorni dalla data registrazione. (Fig.29)

| » (2) Documenti gestiona    | ali / Accesso per Cicli - N | tissione (UO: Universita degli Studi di Pavia; Anno: 2019) 🗶 Chiudi                | Funzione |
|-----------------------------|-----------------------------|------------------------------------------------------------------------------------|----------|
| Nuovo Q Ricerca             | Modifica 🏼 🗎 App            | lica 🛛 🔀 Salva 🛛 🙀 Annulla 💼 Cancella 🛛 👔 Duplica 🛛 Completa 🔄 Iter 🔹 Associazioni |          |
| Report: Stampa Dettaglio Sp | oese 🔻 🛛 Adobe PDF (.pdf)   | 🔻 🚔 Stampa) Operazioni: 🔍 🔻 🕸 Esegui 🕲 Contesto 🛛 Audit                            |          |
| Stampa conguaglio Mi        | issione a integrazione/rett | ifica Missione a rettifica totale                                                  |          |
| ID DG<br>Nr. Registrazione  | 935959                      | Stato (*)     Bozza       Data Registrazione (*)     02/12/2019                    | Â        |
| Testata Percipiente M       | issione PagoPA Tratt        | e Spesa Trattamento Economico Voce calcolata Coge Coan Documentale Cicli Allegati  |          |
| Nr. Documento               |                             | Data Doc. Rif.                                                                     |          |
| Numero Protocollo           |                             | Data Protocollo                                                                    |          |
| Anno (*)                    | 2019                        |                                                                                    |          |
| UO Origine (*)              | 300285 C                    | AMMINISTRAZIONE                                                                    |          |
| UO Numerante                | 300285                      | AMMINISTRAZIONE                                                                    |          |
| Data Reg. (*)               | 02/12/2019                  | Data Scadenza (*)                                                                  |          |
| Progetto                    | C                           |                                                                                    |          |
| CUP                         | c                           |                                                                                    |          |
| Cig                         |                             |                                                                                    |          |
| Esclusione Cig              | c                           |                                                                                    |          |
| Unita Lavoro                | C                           |                                                                                    | -        |

Figura 29 - Tab "Testata"

Nel Tab "**Spesa**" (Fig.30) i dati sono ereditati direttamente da U-Web missioni, in base a quanto compilato nel rimborso. E' necessario innanzitutto controllare l'adeguatezza delle spese inserite con il regolamento vigente

| » Documenti gestionali / Accesso per Tipologie - Missione (UO: AMMINISTRAZIONE; Anno: 2019)                                                     | X Chiudi Funzione |
|----------------------------------------------------------------------------------------------------|-------------------|
| ▶ Nuovo       Q Ricerca       ✓ Modifica       ➡ Applica       ➡ Salva       ➡ Annulla                                                          |                   |
| ID DG 951827 Stato (*) Bozza<br>Nr. Registrazione Data Registrazione (*) 27/11/2019                                                             | Î                 |
| Testata Percipiente Missione PagoPA Tratte Spesa Trattamento Economico Voce calcolata Coge Coan Documentale Cicli Allegati                      |                   |
| Nuovo Dettaglio                                                                                                    |                   |
| Associata Data Sostenimento Tipo Spesa Des. Tipo Spesa Importo Quantita' Importo Regolamento Rimborso Effettivo Tassata Prepagata Carta di Cred | o Descrizione     |
| →         →         →         Y         26/11/2019         TRENO         RIMBORSO SPESE VIAGGIO TRENO         9,60         □         □          |                   |
|                                                                                                    | <b>`</b>          |
| Spesa Associa intervalii Allegati                                                                                                    |                   |
| Tipo spesa TRENO Q RIMBORSO SPESE VIAGGIO TRENO                                                                                                 |                   |
| Data Sostenimento (*) 26/11/2019 •                                                                                                    |                   |
| Importo in Valuta (*) 9,60 EUR Q                                                                                                    |                   |
| Lista Cambi                                                                                                    |                   |

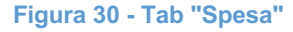

Per effettuare delle modifiche cliccare l'apposito tasto

🖍 Modifica

Ogni spesa deve esser associata al relativo intervallo; è possibile agire mediante la funzione

Associa automaticamente spese a intervalli

che permette di associare automaticamente le spese sostenute all'intervallo di riferimento.

Nel caso in cui fossero presenti più tratte occorre associare manualmente ad ognuna di esse il proprio intervallo tramite il tasto:

Intervalli associati

Una volta effettuate le associazioni degli intervalli per rendere il documento in stato "**completo**" cliccare sull'apposito tasto:

Completa

Per verificare che le spese sostenute dal richiedente rispettino i limiti imposti dal Regolamento di Ateneo premere "**Elabora e Calcola**" dal menù "operazioni" in alto e successivamente il tasto "esegui" come mostrato in figura 31:

| Nuovo Q Ricerca Modifica Applica                    | 😫 Salva    | 🖹 Annulla 🗍 🛗 Cancella        | Puplica Completa | Iter     | Associazioni |
|-----------------------------------------------------|------------|-------------------------------|------------------|----------|--------------|
| Report: Stampa Dettaglio Spese 🔻 Adobe PDF (.pdf) 🔹 | 🛔 Stampa   | Operazioni: Elabora e Calcola | 🔻 🔯 Esegui       | Contesto | Audit        |
| Stampa conguaglio Missione a integrazione/rettifica | Missione a | rettifica totale              |                  |          |              |

Figura 31 - Operazione "Elabora e Calcola"

In questo modo il sistema in automatico confronta le spese inserite con i limiti imposti dal Regolamento di Ateneo, andando eventualmente ad elidere le spese in eccesso.

Ritornando nel Tab **Spesa** è possibile vedere l'importo inserito, importo limite previsto dal regolamento e il rimborso effettivo (Fig. 32):

| »               | (8) D                  | ocu               | menti gestio         | nali / Accesso per 1                                    | lipologie - Mi                          | ssione (UO: AMMII                                        | NISTRAZIONE; A                             | (nno: 2019)             |                         |                                                                         |                                                      |                      |           |           | ×                | Chiudi Funzione |  |
|-----------------|------------------------|-------------------|----------------------|---------------------------------------------------------|-----------------------------------------|----------------------------------------------------------|--------------------------------------------|-------------------------|-------------------------|-------------------------------------------------------------------------|------------------------------------------------------|----------------------|-----------|-----------|------------------|-----------------|--|
| Rep<br>Sta      | Nuov<br>ort: [<br>impa | /o<br>Stan<br>con | Q Ricerc             | a Modifica<br>Spese V Adobe PD<br>Missione a integrazio | ₩ Applica<br>F (.pdf) •<br>ne/rettifica | ➡ Salva       ➡ Stampa       Op       Missione a retting | Annulla 👘<br>erazioni: Non n<br>ïca totale | Cancella<br>ecessita au | Duplica torizzazione ri | a Comp                                                                  | Esegui (B) Contesto                                  | Associazioni Audit   |           |           |                  |                 |  |
| ID<br>Nr<br>Tes | DG<br>. Reg<br>tata    | istra<br>Pe       | azione<br>ercipiente | 935957<br>Missione PagoPA                               | Sta<br>896 Dat                          | ito (*)<br>ta Registrazione (*<br>Desa Trattament        | Completo<br>27/11/20<br>o Economico        | 19<br>Voce cald         | Sta<br>No<br>Va<br>No   | ti Applicativ<br>n contabiliz<br>luta Aut Rim<br>n contabiliz<br>e Coan | ri<br>zata Coge<br>hb<br>zata Coan<br>Documentale Ci |                      |           |           |                  |                 |  |
| Nu              | 1000                   | Dett              | aglio                |                                                         |                                         |                                                          |                                            |                         |                         |                                                                         |                                                      |                      |           |           |                  |                 |  |
|                 |                        |                   | Associata            | Data Sostenimento                                       | Tipo Spesa                              | Des                                                      | Tipo Spesa                                 |                         | Importo                 | Quantita'                                                               | Importo Regolame                                     | nto Rimborso Effetti | o Tassata | Prepagata | Carta di Credito | Descrizione     |  |
| -               | <b>1</b>               | Ņ                 | Y                    | 19/11/2019                                              | BUS                                     | SPESE AUTOBUS                                            |                                            |                         | 10,00                   |                                                                         | 10                                                   | ,00 10,              | 00 🗌      |           |                  |                 |  |
| -               | â                      | N                 | Y                    | 19/11/2019                                              | PASTS                                   | rimborso spese p                                         | asti singoli prar                          | izo o cena              | 25,00                   |                                                                         | 2                                                    | ,00 25,              | 00 🔲      |           |                  |                 |  |
| -               | â                      | Di.               | γ                    | 19/11/2019                                              | PASTS                                   | rimborso spese p                                         | asti singoli prar                          | izo o cena              | 20,00                   |                                                                         | 2                                                    | ,00 20,              | 00 00     |           |                  |                 |  |
| _               |                        |                   | •                    |                                                         |                                         |                                                          |                                            |                         |                         |                                                                         |                                                      |                      |           |           |                  | )               |  |

Figura 32 - Calcolo importo effettivo di rimborso

Il tab "Voce calcolata" (Fig. 33) viene compilato in automatico dal sistema che calcola, in caso siano presenti somme imponibili, i contributi e le ritenute previste per il tipo di trattamento indicato (determinato dall'incrocio delle informazioni inserite: posizione, voce di compenso, voci di trattamento), sia c/Ente che c/Percipiente, determinando l'importo netto da liquidare al percipiente tenendo conto degli eventuali anticipi associati.

L'esito del calcolo sarà mostrato in maniera dettagliata per ogni voce calcolata e non sarà modificabile da parte dell'operatore.

| » Documenti gestionali / Accesso per Tipologie - Missione (UO:                                                                                                    | AMMINISTRAZIONE; Anno: 2019)                                                        |                            |                                                               |                                 |                                 |                    | X Chiudi Funzione |
|----------------------------------------------------------------------------------------------------|-------------------------------------------------------------------------------------|----------------------------|---------------------------------------------------------------|---------------------------------|---------------------------------|--------------------|-------------------|
| Image: Stampa Conguagilo         Macesa         Macesa | va RAnnulla Cancella<br>npa Operazioni: Invis ed eutorizze<br>ne a rettifica totale | Duplica tore rimborso      | Comple                                                        | ta Ite<br>egui 段 Con            | er Associazioni<br>ttesto Audit |                    |                   |
| ID DG         951827         Stato (*)           Nr. Registrazione         974         Data Registrazione                                                                                                    | Completo<br>razione (*) 27/11/2019                                                  | Stati<br>Non<br>Non<br>Non | i Applicativi<br>necessita pr<br>contabilizza<br>contabilizza | otocollo<br>ta Coan<br>ta Fondo | *<br>*                          |                    |                   |
| Testata Percipiente Missione PagoPA Tratte Spesa T                                                                                                    | attamento Economico Voce calc                                                       | olata Coge                 | e Coan D                                                      | ocumentale                      | e Cicli Allegati                |                    |                   |
| Nuovo Dettaglio Riepilogo voci                                                                                                    |                                                                                     |                            |                                                               |                                 |                                 |                    |                   |
| Voce Descrizione                                                                                                    | Importo Impo                                                                        | nibile                     | Aliquota                                                      | Tipo Voce                       | Descrizione                     | Codice Sogg. Coll. |                   |
| 🔿 🏛 💕 03003 Memorizzazione del netto                                                                                                    | 9,60                                                                                | 0,00                       | 0,00                                                          | 00N                             | Netto                           | 000000             |                   |
| → 💼 📭 09910 Missioni in Italia - spese                                                                                                    | 9,60                                                                                | 9,60                       | 0,00                                                          | 33C                             | Competenza                      | 000000             |                   |
| Voce 03003 Q Memorizzaz                                                                                                    | one del netto                                                                       |                            |                                                               |                                 |                                 |                    |                   |
| Tipo 00N Netto                                                                                                    |                                                                                     |                            |                                                               |                                 |                                 |                    |                   |
| Imponibile 0,00                                                                                                    |                                                                                     |                            |                                                               |                                 |                                 |                    |                   |
| Aliquota 0,00                                                                                                    |                                                                                     |                            |                                                               |                                 |                                 |                    |                   |
| Importo 9,60                                                                                                    |                                                                                     |                            |                                                               |                                 |                                 |                    |                   |
| Codice Sogg.Coll. 000000                                                                                                    |                                                                                     |                            |                                                               |                                 |                                 |                    |                   |
| Parti                                                                                                    |                                                                                     |                            |                                                               |                                 |                                 |                    | -                 |

Figura 33- Voce calcolata

Prima di procedere alla creazione delle estensioni coge e coan, occorre selezionare nella sezione "operazioni" (Fig. 34) l'operazione "**Non necessita autorizzazione rimborso**" e premere

🏟 Esegui

Selezionare l'opzione "Invia ad autorizzazione rimborso" solo nel caso in cui durante la procedura di controllo delle spese effettuate (nel Tab **spesa**) sono presenti spese dubbie.

| » (8) Documenti gestio     | nali / Accesso per Tipolog                                                   | ie - Missione (UO: AMMII                                  | NISTRAZIONE; Anno: 2019                                                                                  | )                                                                                                    | X Chiudi Funzione |
|----------------------------|------------------------------------------------------------------------------|-----------------------------------------------------------|----------------------------------------------------------------------------------------------------|----------------------------------------------------------------------------------------------------|-------------------|
| Report: Stampa Dettaglio   | a Modifica H App<br>Spese V Adobe PDF (.pdf)<br>Vissione a integrazione/rett | lica 🗭 Salva 🗭<br>• 🚔 Stampa Op<br>ifica Missione a retti | Annulla Cancella<br>berazioni: Non necessita ai<br>linvia ad autorizza<br>fica totale Ripristina da elab | Lter Associazioni<br>utorizzazione rimi ▼ (★ Esegui (St Contesto)<br>Audit<br>orare e calcolare<br>morare e calcolare |                   |
| ID DG<br>Nr. Registrazione | 935957                                                                       | Stato (*)<br>6 Data Registrazione (*                      | Completo<br>) 27/11/2019                                                                                 | Stati Applicativi<br>Non contabilizata Coge<br>Valuta Aut Rimb<br>Non contabilizzata Coan                             | Â                 |

Figura 34 - Sezione Operazioni

A questo punto si procede con la funzione "Crea estensioni Presenti" nel Tab Coge (Fig. 35); le informazioni verranno ereditate dalla procedura "Autorizzazione Missione". Per far sì che i dati siano ereditati correttamente è importante che questo ultimo sia stato correttamente gestito prima dell'esecuzione della missione e della richiesta di rimborso da parte del richiedente

N.B.: Premere l'apposito tasto per apporre modifiche;

| / Modifica                                                                                                    |
|----------------------------------------------------------------------------------------------------|
|                                                                                                    |
| * Documenti gestionali / Accesso per Tipologie - Missione (UO: AMMINISTRAZIONE; Anno: 2019) 🗶 Chiudi Funzione                                                                                                    |
| Image: Stange Contestion       Modifica       Mapplica       Mapplica       Mapplica       Mapplica       Completa       Iter       Associazioni         Report:       Stange Contestion       Madobe PDF (pdf)       Stampa       Operazioni:       Reporties de laborare e calcolare       Iter       Audit         Stampa conguaglio       Missione a integrazione/rettifica       Missione a rettifica totale       Missione a rettifica       Missione a rettifica       Missione a rettifica |
| ID DG     951827     Stato (*)     Completo     Stati Applicativi       Nr. Registrazione     974     Data Registrazione (*)     27/11/2019     Stati Applicative                                                                                                    |
| Testata         Percipiente         Missione         PagoPA         Tratte         Spesa         Trattamento Economico         Voce calcolata         Coge         Coan         Documentale         Cicli         Allegati           Crea         Estansioni Presenti         Cancella Estansioni         Visualizza Pratica         Modifica Pratica         Mostra Ammontare Netto                                                                                                    |
| Nr. Est     Attivo-Passivo     Gruppo Voce     Amm. Principale     Esercizio     UE Autonoma     UE     Voce Coge     Stato                                                                                                    |
|                                                                                                    |
|                                                                                                    |

Figura 35 - Tab "Coge" Crea estensioni presenti

Dopo la Co.Ge, passare nel tab **Coan** per procedere con "**Crea estensioni**"(Fig. 36); anche in questo caso i dati sono ereditati dal documento predecessore "**Autorizzazione Missione**" solo se questo è stato correttamente gestito prima dell'esecuzione della missione e della richiesta di rimborso da parte del richiedente

| » Documenti gestionali / Accesso per Tipologie - Missione (UC: AMMINISTRAZIONE; Anno: 2019)                                                                                                    | X Chiudi Funzione |
|----------------------------------------------------------------------------------------------------|-------------------|
| Image: Stampa Congulation       Modifica       Image: Stampa Congulation       Image: Stampa Congulation       Image: Stampa Congulati |                   |
| ID DG     951827     Stato (*)     Completo       Nr. Registrazione     974     Data Registrazione (*)     27/11/2019                                                                                                    |                   |
| Testata Percipiente Missione PagoPA Tratta Spesa Trattamento Economico Voce calcolata Coge Coan Documentale Cicli Allegati                                                                                                    |                   |
| Crea Estensioni Passate Crea Estensioni Nuovo Tipo Dim. Ana. Crea Estensioni Future Cancella Estensioni                                                                                                    |                   |
| Visualizza Pratica Modifica Pratica Scomponi Documento Vuota Scrittura Predecessore                                                                                                    |                   |
| Nr. Est Tipo Ammontare Esercizio UA Budget UA Voce Coan Progetto Stato                                                                                                    |                   |
|                                                                                                    |                   |
|                                                                                                    |                   |
|                                                                                                    |                   |
|                                                                                                    |                   |
|                                                                                                    |                   |

#### Figura 36 - Tab "Coan" Crea estensioni

**Nota bene:** la funzione "**Crea estensioni passate**" (sia per la Coge che per la Coan) va utilizzata solo in casi eccezionali in cui la data della missione è riferita all'anno precedente rispetto a quello in cui si sta operando.

La regola generale vede l'utilizzo di "Crea estensioni Presenti" (Fig.37)

| ≡ | PAVIA Sei collegato all'ambiente                       | RASSONI FEDERICA |
|---|--------------------------------------------------------|------------------|
|   | Creazione delle estensioni COAN avvenuta con successo! |                  |

Figura 37 - Conferma creazione estensione Coan avvenuta

Nella sezione **allegati** è possibile visionare tutti i giustificativi che sono stati caricati in U-Web Missioni. (Fig.38)

| » (2) Documenti ge         | stionali / Ac            | ccesso per Ci | icli - Missior | ne (UO: Univer            | sita degli Studi    | di Pavia; A  | Anno: 2019)  |         |           |                 |                    |       |              | 🗶 Chiudi Funz | ione |
|----------------------------|--------------------------|---------------|----------------|---------------------------|---------------------|--------------|--------------|---------|-----------|-----------------|--------------------|-------|--------------|---------------|------|
| Report: Stampa Detta       | erca 🖍 M<br>glio Spese 🔻 | odifica 🛛 🖡   | Applica        | R Salva                   | Operazioni:         | 💼 Cano       | cella 👔      | Duplica | Com       | pleta<br>Esegui | lter<br>渴 Contesto |       | Associazioni |               |      |
| Stampa conguaglio          | Missione a               | a integrazion | e/rettifica    | Missione a                | rettifica totale    |              |              |         |           |                 |                    |       |              |               |      |
| ID DG<br>Nr. Registrazione | 93595                    | 59            | Sta<br>Dai     | ato (*)<br>ta Registrazio | Bozz<br>ne (*) 02/1 | za<br>2/2019 |              | Stati   | Applicati | vi              |                    | 1     |              |               |      |
| Testata Percipient         | e Missione               | PagoPA        | Tratte Sp      | pesa Tratta               | mento Econom        | nico Voc     | e calcolata  | Coge    | Coan      | Docume          | ntale              | icli  | Allegati     |               |      |
| Upload                     |                          |               |                |                           |                     |              |              |         |           |                 |                    |       |              |               |      |
| Identificat                | ore                      | Descrizion    | ne             | 1                         | lome File           |              |              | Catego  | ria       |                 | Pubblica           | abile |              |               |      |
| 1 3 55777                  |                          |               |                | doc.pdf                   |                     | A            | llegato di U | -Web    |           | ٣               |                    |       |              |               |      |
|                            |                          |               |                |                           |                     |              |              |         |           |                 |                    |       |              |               |      |

Figura 38 - Tab "Allegati"

Con l'apposito tasto è possibile scaricare il giustificativo in formato .pdf

۲

Per procedere con la contabilizzazione eseguire l'operazione "Crea scrittura – Coge Coan" e tasto

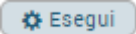

Scegliere il contesto (Fig.39):

| celta contesto  | ۰<br>    |                 |  |
|-----------------|----------|-----------------|--|
| * Esercizio     | 2019     |                 |  |
| Unită Economica | UE.A.AMM | AMMINISTRAZIONE |  |
|                 |          |                 |  |
| OK Appulla      |          |                 |  |
| Annulia         |          |                 |  |
| Annulia         |          |                 |  |
| Annulla         |          |                 |  |

Figura 39 - Scelta contesto

Al termine della contabilizzazione è possibile scaricare il file pdf della missione attraverso la funzione "stampa missione" (Fig.40)

| Nuovo Q Ricerca         | Modifica 💾 Appl            | ica 🛛 😫 Salva 🛛 😫       |
|-------------------------|----------------------------|-------------------------|
| Report: Stampa Missione | ▼ Adobe PDF (.pdf)         | 🔻 🚔 Stampa 🛛 Ope        |
| Stampa conguaglio Mis   | sione a integrazione/retti | fica Missione a rettifi |
| ID DG                   | 935959                     | Stato (*)               |
| Nr. Registrazione       |                            | Data Registrazione (*)  |

Figura 40 - Stampa Missione

### 2.6 Controlli a campione dei giustificativi cartacei

Per eseguire il controllo a campione dei giustificativi cartacei è necessario selezionare la relativa casella come figura seguente.

| Testata Percipiente Mi                  | ssione PagoPA   | Tratte     | Spesa Trattamer              | nto I        | Economico Voce calcola  | ata | Coge        | Coan        | Docur | nental |
|-----------------------------------------|-----------------|------------|------------------------------|--------------|-------------------------|-----|-------------|-------------|-------|--------|
| Missione                                |                 |            |                              |              |                         |     |             |             |       |        |
| Luogo Partenza                          | PAVIA           | Q          |                              |              |                         |     |             |             |       |        |
| Luogo Destinazione (*)                  | Lecco           | Q          | IT                           |              | Tipo Missione           |     | MISSION     | NI IN ITA   | LIA   |        |
| Data e Ora Inizio (*)                   | 22/10/2020      |            | 07:30                        |              | Data e Ora Fine (*)     |     | 22/10/20    | )20         |       | 20:0   |
| Regolamento (*)                         | REGOLAMENTO     | DI ATEN    | EO                           | ~            | Durata Giorni           | [   | 1           |             |       | ]      |
| Gruppo (*)                              | PD3 - PERSONA   | LE DOCE    | NTE RICERCATORI ED           | EQ           | JIPARATI 💊              | /   |             |             |       |        |
| Oggetto (*)                             | missioni pagate | e su fondi | ricerca dipartimenti         | $\checkmark$ | Tipo Campo Attivita (*) |     | Istituzio   | nale        | ~     |        |
| Liquidazione nel cedolino               |                 |            | Rimborso metodo<br>analitico |              |                         | l   | Missione    | al segui    | to    |        |
| lunnanta anna da tauri                  |                 |            | Valuta                       |              |                         | •   | Incorporate | :- <b>-</b> |       |        |
| Ente finanziatore                       |                 |            | valuta                       |              | (                       | 4   | Importo     | in Euro     |       |        |
| Codice                                  |                 | Q          | Denominazione                |              |                         |     |             |             |       | 1      |
| Sede servizio (*)                       |                 | Q          |                              |              |                         |     |             |             |       | ,      |
| Capitolo (*)                            | 003217          | Q          | Missioni per persona         | le S         | trutturato              |     |             |             |       |        |
| Id Viaggio                              |                 |            |                              |              |                         |     |             |             |       |        |
| Note del richiedente per il<br>rimborso |                 |            |                              |              |                         |     |             |             |       |        |
| Controllo giustificativi<br>cartacei    | •               |            |                              |              |                         |     |             |             |       |        |

Il richiedente riceverà una notifica che lo avvisa della necessità di consegnare gli originali dei giustificativi di spesa alla struttura responsabile della liquidazione e che, conseguentemente, la missione non verrà pagata fino a che non saranno consegnati i documenti.

In questo caso, sarà la struttura a ricevere la notifica di avvenuta conservazione sostitutiva degli esemplari dematerializzati che andranno conservati anche in originale e sottoposti a procedura di scarto documentale secondo la normativa vigente.

### 2.7 Ordinativo missione U-Gov Conta

Per la creazione dell'ordinativo procedere da (Fig.41):

Area amministrativa

→ Contabilità generale

- → Registrazioni
- → Seleziona dg per ordinativo

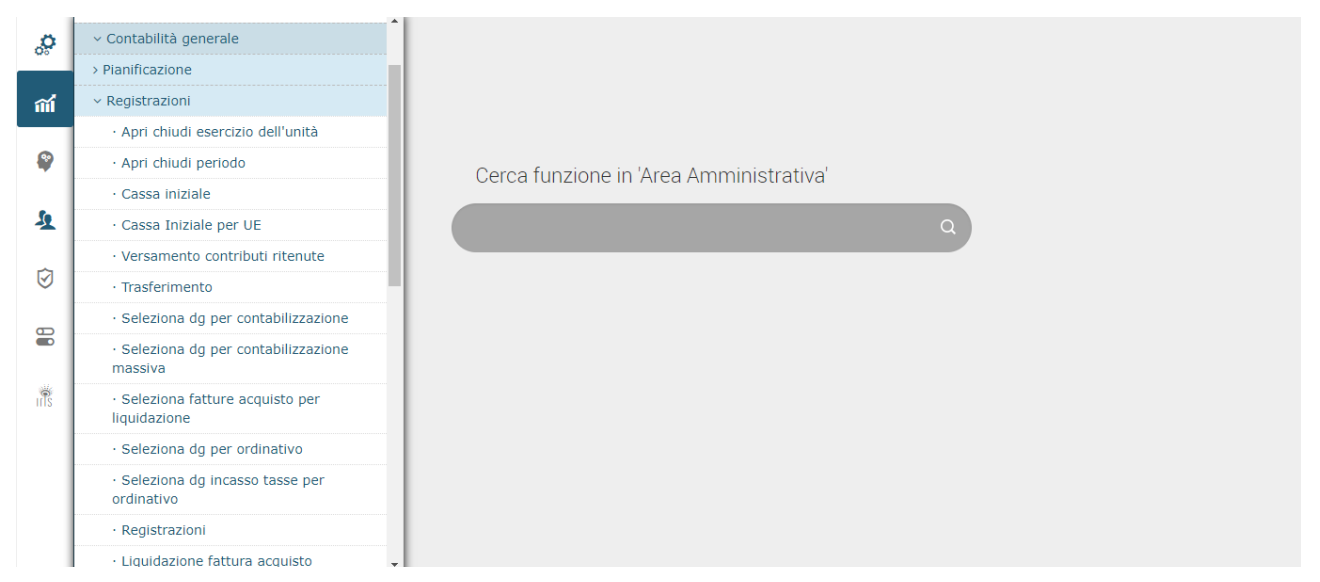

Figura 41 - U-Gov Seleziona dg per ordinativo

La schermata principale permette all'utente di scegliere il tipo di ordinativo (di pagamento o di incasso) che vuole registrare.

È possibile filtrare i documenti per il periodo di data registrazione e nel caso in cui si stia registrando un ordinativo di pagamento, è possibile ricercare anche per data scadenza.

Il check con visore permette di visualizzare in anteprima l'ordinativo che si sta generando.

Per completare l'operazione l'utente deve scegliere i tipi di documenti gestionali per i quali emettere l'ordinativo, in questo caso selezionate Tipo DG "**Missione**" (Fig.42)

A questo punto, è necessario cliccare sul pulsante **Recupera** per visualizzare tutti i Dg che soddisfano i criteri di ricerca impostati.

| Tipo Scr  | ittura Crea Ordinativo    |             |           |  |
|-----------|---------------------------|-------------|-----------|--|
| Con visc  | re 🕑                      |             |           |  |
| Di ir     | casso ® Di pagamento      |             |           |  |
| Periodo s | cadenza                   | Data inizio | Data fine |  |
|           | Tine DC                   |             |           |  |
|           |                           |             |           |  |
|           | Generico Uscita solo Coge |             |           |  |
|           | Incarico                  |             |           |  |
|           | Incasso Tasse             |             |           |  |
|           | Missione                  |             |           |  |
|           | Nota Credito Acquisto     |             |           |  |
|           | Nota Credito Vendita      |             |           |  |
|           | Nota Incasso              |             |           |  |
|           |                           |             |           |  |

Figura 42 - Tipo DG Missione

Nel pannello seguente il sistema espone i documenti estratti: occorre valorizzare i dati del pannello di filtro posto in testa alle colonne con le condizioni di ricerca desiderate, poi premere il bottone **Filtra** in alto a sinistra.(Fig.43)

Dopo aver selezionato le missioni da inserire nell'ordinativo si può premere il pulsante in alto a sinistra "**Proponi selezionati**".

| ropo         | ni s  | elez                               | ionat                    | i i               |              |            |                |                |           |                                    |        |
|--------------|-------|------------------------------------|--------------------------|-------------------|--------------|------------|----------------|----------------|-----------|------------------------------------|--------|
|              |       |                                    |                          |                   |              |            |                |                |           |                                    |        |
|              |       |                                    |                          |                   |              |            |                |                |           |                                    |        |
|              |       |                                    |                          |                   |              |            |                |                |           |                                    |        |
|              |       |                                    |                          |                   |              |            |                |                |           |                                    |        |
| Tiller       |       |                                    |                          |                   |              |            |                |                |           |                                    |        |
| + Filtra     | × Ann | ulla filtro                        | Proponi selezi           | ionati Stampa XLS |              |            |                |                |           |                                    |        |
| F Filtra     | X Ann | ulla filtro<br>Tipo DG             | Proponi selezi           | Data DG           | UO numerante | UO origine | Numero Reg. DG | Numero scr IVA | Data Reg. | Descrizione DG                     | Data   |
| e Piltra     | X Ann | ulla filtro<br>Tipo DG             | Proponi selezi Numero DG | Data DG           | UO numerante | UO origine | Numero Reg. DG | Numero scr IVA | Data Reg. | Descrizione DG                     | Data   |
| e Piltra     | × Ann | Ulla filtro<br>Tipo DG<br>Missione | Proponi selezi           | Data DG           | UO numerante | UO origine | Numero Reg. DG | Numero scr IVA | Data Reg. | Descrizione DG<br>CORSO FORMAZIONE | Data   |
| v Hitra<br>€ | × Ann | Ulla filtro                        | Proponi selezi           | Data DG           | UO numerante | UO origine | Numero Reg. DG | Numero scr IVA | Data Reg. | Descrizione DG<br>CORSO FORMAZIONE | Data ^ |

Figura 43 - Elenco Missioni disponibili per l'ordinativo

Il sistema estrarrà le missioni selezionate (Fig.44) in un nuovo elenco (più in basso) da cui si può procedere con la registrazione tramite l'apposito tasto "**registra**"

| Ricerca / | Avanzata  | Disattiva filtro | avanzato | Filtro       |            |                | Nessun filtro avanz | ato applicato |                     |                                   |         |             |        |
|-----------|-----------|------------------|----------|--------------|------------|----------------|---------------------|---------------|---------------------|-----------------------------------|---------|-------------|--------|
|           |           |                  |          |              |            |                |                     |               |                     |                                   |         |             |        |
| Registra  | Escludi s | elezionati       |          |              |            |                |                     |               |                     |                                   |         |             |        |
| C         | Tipo DG   | Numero DG        | Data DG  | UO numerante | UO origine | Numero Reg. DG | Numero scr IVA      | Data Reg.     | Descrizione DG      | Soggetto                          | N. Est. | UE autonoma | UE     |
| ۲         | Missione  |                  |          | 300285       | 300285     | 896            |                     | 27/11/2019    | CORSO<br>FORMAZIONE | 668283<br>-<br>GALLOTTI<br>ENBICO | 0.1     | UE.A        | UE.A.A |

Figura 44 - Elenco missioni selezionate

Nella schermata di creazione dell'ordinativo è importante controllare che i dati siano corretti (esempio: IBAN del soggetto);

Compilare il campo Descrizione (con data e luogo);

Tipo bollo:

- Personale interno: 025 Esente Bollo
- Personale esterno: 026 Operazione soggetta a bolli carico ente

Per completare l'ordinativo è necessario cliccare sul tasto seguente:

Procedi registrazione

Successivamente verrà visualizzata la seguente schermata (Fig.45) in cui vengono presentati i dettagli dell'ordinativo relativo alla missione:

|                 |                      |                   |          |             |                 |         |              |                | ato        | dinativo registr | G con or    |
|-----------------|----------------------|-------------------|----------|-------------|-----------------|---------|--------------|----------------|------------|------------------|-------------|
| ativo Messaggio | Ammontare Ordinativo | Numero Ordinativo | UE       | UE Autonoma | Tipo ordinativo | N. Est. | Data Reg. DG | Numero Reg. DG | UO origine | UO numerante     | Tipo DG     |
| 55,00           | 55,00                | 29291             | UE.A.AMM | UE.A        | DI PAGAMENTO    | 0.1     | 27/11/2019   | 896            | 300285     | 300285           | Missione    |
| ) b             |                      |                   |          |             |                 |         |              |                |            |                  | 4           |
| 1 di 1 💓        | M Pagina 1           |                   |          |             |                 |         |              |                |            | - 1 di 1         | disultati 1 |
| ľ               |                      |                   |          |             |                 |         |              |                |            |                  | 4           |

Figura 45 - DG con ordinativo registrato

L'ordinativo è stato creato e dovrà essere firmato dai Responsabili competenti.

Per verificare lo stato di trasmissione dell'ordinativo occorre andare nella sezione U-Gov Ordinativo (Fig.46), seguendo questo percorso:

- → Area Amministrativa
- → Contabilità Generale
- → Registrazioni
- → Ordinativo

|                                                                                                    | Versamento contributi ritenute Trasferimento Seleziona dg per contabilizzazione Seleziona dg per contabilizzazione Seleziona fatture acquisto per quidazione Seleziona dg per ordinativo | Cerca funzione in 'Area Am | nministrativa' |   |  |
|----------------------------------------------------------------------------------------------------|----------------------------------------------------------------------------------------------------|----------------------------|----------------|---|--|
|                                                                                                    | Trasferimento Seleziona dg per contabilizzazione Seleziona dg per contabilizzazione Seleziona fatture acquisto per quidazione Seleziona dg per ordinativo                                | Cerca funzione in 'Area Am | nministrativa' |   |  |
| <ul> <li>♀</li> <li>↓</li> <li>↓</li></ul> | Seleziona dg per contabilizzazione<br>Seleziona dg per contabilizzazione<br>hassiva<br>Seleziona fatture acquisto per<br>quidazione<br>Seleziona dg per ordinativo                       | Cerca funzione in 'Area Am | nministrativa' |   |  |
| <ul> <li>♀</li> <li>↓</li> <li>↓</li></ul> | Seleziona dg per contabilizzazione<br>nassiva<br>Seleziona fatture acquisto per<br>quidazione<br>Seleziona dg per ordinativo                                                             | Cerca funzione in 'Area Am | nministrativa' |   |  |
|                                                                                                    | Seleziona fatture acquisto per<br>quidazione<br>Seleziona dg per ordinativo                                                                                                    |                            |                |   |  |
| Ø .                                                                                                    | Seleziona dg per ordinativo                                                                                                    |                            |                | Q |  |
|                                                                                                    |                                                                                                    |                            |                |   |  |
| 0                                                                                                    | Seleziona dg incasso tasse per<br>rdinativo                                                                                                    |                            |                |   |  |
| ₩.                                                                                                    | Registrazioni                                                                                                    |                            |                |   |  |
|                                                                                                    | Liquidazione fattura acquisto                                                                                                    |                            |                |   |  |
| illis .                                                                                                    | Ordinativo                                                                                                    |                            |                |   |  |
|                                                                                                    | Riscontro                                                                                                    |                            |                |   |  |
|                                                                                                    | Gestione cessione credito                                                                                                    |                            |                |   |  |
|                                                                                                    | Gestione Agenzia Riscossione                                                                                                    |                            |                |   |  |

In questa sezione apparirà l'elenco degli ordinativi (Fig.47) che sono stati creati ed è possibile verificare il loro stato di trasmissione che può essere:

- Nuovo: non ancora messo in distinta
- Trasmesso in firma digitale: non ancora trasmesso alla banca
- **Trasmesso**: inviato alla banca (in questo caso è possibile vedere se è già stato liquidato cliccando sulla voce "associazioni riscontri")

| ▼ Filtra<br>Stampa | 🗙 Annulla<br>dettagli XLS | filtro Mostra an | che annullat | ti Stampa Ordinativi S | Stampa Avvisi Stam | pa PDF Stamp                     | a XLS Stampa | a con relazioni Stamp          | a tutti con relazioni |             |
|--------------------|---------------------------|------------------|--------------|------------------------|--------------------|----------------------------------|--------------|--------------------------------|-----------------------|-------------|
|                    | Tipo 💠                    | UE autonoma 🖨    | UE 💠         | Numero registrazione 🖨 | Data Reg.          | Descrizione                      | Ammontare 🖨  | Stato trasmissione             | Data trasmissione 🖨   | Data riscor |
|                    | •                         |                  |              |                        | <b></b>            |                                  |              |                                | <b>m</b>              |             |
| C                  | Di<br>pagamento           | UE.A             | UE.A.AMM     | 29293                  | 18/12/2019         | indennità<br>missioni            | 478,51       | Esente Agenzia<br>Riscossione  |                       | Â           |
| C                  | Di<br>pagamento           | UE.A             | UE.A.AMM     | 29292                  | 06/12/2019         | PROVA                            | 327.111,14   | Sospeso Agenzia<br>Riscossione |                       |             |
| C                  | Di<br>pagamento           | UE.A             | UE.A.AMM     | 29291                  | 04/12/2019         | indennità<br>missioni            | 55,00        | Predisposto Firma<br>digitale  |                       |             |
| C                  | Di<br>pagamento           | UE.A             | UE.A.AMM     | 29290                  | 13/11/2019         | PROVA<br>MISSIONE PER<br>TITULUS | 235,50       | Predisposto Firma<br>digitale  |                       |             |
| C                  | Di                        | UE.A             | UE.A.AMM     | 29259                  | 31/10/2019         | ABC - BIBL.                      | 458,84       | Esente Agenzia                 |                       |             |
| 4                  |                           |                  |              |                        |                    |                                  |              |                                |                       | •           |

Figura 47 - Elenco ordinativi

### 2.8 Distinta missione U-Gov Conta

Per inserire l'ordinativo in distinta procedere in questo modo:

Area amministrativa

- → Contabilità generale
- → Registrazioni
- → Gestione cassiere andata (Fig.48)

| = | Tipo Scrittura                                         | Crea Ordinativo     |             |           |             |
|---|--------------------------------------------------------|---------------------|-------------|-----------|-------------|
|   | <ul> <li>Seleziona dg per</li> </ul>                   | r contabilizzazione |             |           |             |
| 1 | <ul> <li>Seleziona dg per<br/>massiva</li> </ul>       | r contabilizzazione |             |           |             |
| 1 | <ul> <li>Seleziona fatture<br/>liquidazione</li> </ul> | e acquisto per      |             |           |             |
| 2 | <ul> <li>Seleziona dg per</li> </ul>                   | r ordinativo        | Data inizio | Data fine |             |
|   | <ul> <li>Seleziona dg inc<br/>ordinativo</li> </ul>    | asso tasse per      |             |           |             |
|   | <ul> <li>Registrazioni</li> </ul>                      |                     |             |           |             |
|   | <ul> <li>Liquidazione fatt</li> </ul>                  | tura acquisto       |             |           |             |
|   | <ul> <li>Ordinativo</li> </ul>                         |                     |             |           |             |
|   | Riscontro                                              |                     |             |           |             |
|   | · Gestione cession                                     | ne credito          |             |           |             |
|   | <ul> <li>Gestione Agenzi</li> </ul>                    | a Riscossione       |             |           |             |
|   | <ul> <li>Gestione cassier</li> </ul>                   | e andata            |             |           |             |
|   | Gestione cassier                                       | e ritorno           |             |           | He Pagina 1 |
|   | <ul> <li>Gestisci sospesi</li> </ul>                   |                     |             |           |             |
|   | <ul> <li>Inserisci ritorno</li> </ul>                  | firma digitale      |             |           |             |

Figura 48 - U-Gov Gestione cassiere andata

Nel caso di gestione della firma digitale gli ordinativi, per essere inseriti in distinta, devono essere predisposti alla firma digitale e, successivamente, trasmessi alla procedura di gestione della firma digitale.

Per creare una nuova distinta da inviare alla banca bisogna quindi cliccare sul pulsante "**Predisposizione firma digitale**" posto in alto a sinistra (Fig.49) e, nel pannello che si apre cliccare sul pulsante "**Filtra**" per recuperare gli ordinativi che possono essere inseriti in distinta

|                        | oni Firma D            | igitale Trasmetti a F | irma Digitale Trasme | etti a Firma Digitale | con Visore Mostra and | ne trasmesse Ricevi da Firma D | Digitale Stampa PDF St    | ampa XLS           |
|------------------------|------------------------|-----------------------|----------------------|-----------------------|-----------------------|--------------------------------|---------------------------|--------------------|
| Fotale ord<br>pagament | linativi<br>to trasmes | 255.951.673,85<br>si  |                      |                       |                       |                                |                           |                    |
| rotale ord             | linativi inc           | asso 242.552.013,81   |                      |                       |                       |                                |                           |                    |
| trasmessi              |                        |                       |                      |                       |                       |                                |                           |                    |
| <b>▼</b> Filtra        | 🗙 Annulla              | filtro                |                      |                       |                       |                                |                           |                    |
|                        |                        | Numero distinta       | Data distinta        | UE                    | Denominazione UE      | Totale ordinativi pagamento    | Totale ordinativi incasso | Stato trasmissione |
| C                      |                        |                       | <b></b>              |                       |                       |                                |                           | <b>T</b>           |
| ß                      |                        |                       |                      |                       |                       |                                |                           |                    |

Figura 49 - Predisponi Firma Digitale

Si apre così la schermata seguente (figura 50) con l'elenco degli ordinativi che possono essere predisposti per l'inserimento in distinta e che devono essere opportunamente selezionati cliccando sul flag a sinistra di ciascuna riga dell'ordinativo; attraverso il bottone "**Proponi selezionati**" il sistema li fa passare nella parte bassa della schermata.

| + Predis | poni Firma Dig            | itale 💉 Modi    | fica predispo | osizione firma digitale | 💼 Cancella    | Stampa        | File prodo | tti Torna all'elenco |                    |                                                                               |                   |
|----------|---------------------------|-----------------|---------------|-------------------------|---------------|---------------|------------|----------------------|--------------------|-------------------------------------------------------------------------------|-------------------|
| umero (  | distinta                  |                 |               |                         |               | UE            |            | UE.A.AMM             |                    |                                                                               |                   |
| Data di  | stinta                    | 04/12/201       | 9 🛗           |                         |               | Sta           | to trasmi  | ssione Non trasme    | sa                 |                                                                               |                   |
| otale or | dinativi                  | 0,00            |               |                         |               | Tot           | ale ordin  | ativi 0,00           |                    |                                                                               |                   |
| agamen   | to                        |                 |               |                         |               | inc           | asso       |                      |                    |                                                                               |                   |
|          |                           |                 |               |                         |               |               |            |                      |                    |                                                                               |                   |
| ₹ Filtra | 🗙 Annulla f               | iltro Proponi : | selezionati   | Mostra anche annulla    | ati Mostra co | on siope modi | ficato     |                      |                    |                                                                               |                   |
| C        | Tino                      |                 |               |                         |               |               |            |                      |                    |                                                                               |                   |
|          |                           | UE autonoma     | UE            | Denominazione UE        | Numero reg.   | Data reg.     |            | Descrizione          | Ammontare          | Stato trasmissione                                                            | Data trasmissione |
|          | Di pagi V                 | UE autonoma     | UE            | Denominazione UE        | Numero reg.   | Data reg.     | i          | Descrizione          | Ammontare          | Stato trasmissione                                                            | Data trasmissione |
|          | Di paga V<br>Di pagamento | UE.A            | UE.A.AMM      | AMMINISTRAZIONE         | Numero reg.   | 04/12/2019    | Ħ          | Descrizione          | Ammontare<br>55,00 | Stato trasmissione           v           Esente Agenzia           Riscossione | Data trasmissione |

Figura 50 - Elenco ordinativi disponibili

Il sistema estrarrà gli ordinativi selezionati e creerà al di sotto di quello già esistente un ulteriore elenco, isolando, in questo modo, quelli da inserire in distinta come mostrato nella seguente figura 51:

|                  |                 |             |          |                  |             |            | TRA<br>ACC<br>79/<br>296<br>PA0 | ATTATIVA MEPA<br>QUISTO LIBRI E<br>2019 GIURI - C<br>29D319D - FAT<br>1462 CLU | BOA<br>CIG<br>ITURA           |                   | Ţ                 |
|------------------|-----------------|-------------|----------|------------------|-------------|------------|---------------------------------|--------------------------------------------------------------------------------|-------------------------------|-------------------|-------------------|
| •<br>Risultati 1 | - 28 di 28      |             |          |                  | ۱<br>       | ·          |                                 |                                                                                |                               | H M Pagina        | di 1 _ ы ын       |
| Escludi se       | lezionati       |             |          |                  |             |            |                                 |                                                                                |                               |                   |                   |
| C                | Тіро            | UE autonoma | UE       | Denominazione UE | Numero reg. | Data reg.  | Descrizione                     | Ammontare                                                                      | Stato trasmissione            | Data trasmissione | Data annullamento |
|                  | Di<br>pagamento | UE.A        | UE.A.AMM | AMMINISTRAZIONE  | 29291       | 04/12/2019 | indennità<br>missioni           | 55,00                                                                          | Esente Agenzia<br>Riscossione |                   |                   |
|                  |                 |             |          |                  |             |            |                                 |                                                                                |                               |                   |                   |
|                  |                 |             |          |                  |             |            |                                 |                                                                                |                               |                   |                   |
|                  |                 |             |          |                  |             |            |                                 |                                                                                |                               |                   |                   |
|                  |                 |             |          |                  |             |            |                                 |                                                                                |                               |                   |                   |
| 4                |                 |             |          |                  |             |            |                                 |                                                                                |                               |                   | ,                 |
| ۲<br>Risultati 1 | - 1 di 1        |             |          |                  |             |            |                                 |                                                                                |                               | KK K Pagina       | k<br>1 di 1 M M   |

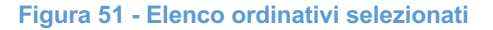

Per trasmettere la distinta alla firma occorre cliccare sul pulsante "**Salva tutto**" posto nella parte bassa del pannello.

L'ordinativo è stato inserito in distinta.

Per trasmettere correttamente la distinta procedere con il tasto "Torna all'elenco":

Torna all'elenco

Selezionare la distinta che il sistema ha appena creato e procedere **con trasmetti a firma digitale** o con **trasmetti a firma digitale con Visore** (come in figura 52):

| Totale or | dinativi      | 255.951.673,85              |               |          |                  |                             |                           |                    |
|-----------|---------------|-----------------------------|---------------|----------|------------------|-----------------------------|---------------------------|--------------------|
| pagamen   | to trasmes    | 551<br>Tacco 242 552 012 91 |               |          |                  |                             |                           |                    |
| trasmess  | i inacivi inc | 242.552.013,81              |               |          |                  |                             |                           |                    |
|           |               |                             |               |          |                  |                             |                           |                    |
| ▼ Filtra  | X Annulla     | a filtro                    |               |          |                  |                             |                           |                    |
| C         |               | Numero distinta             | Data distinta | UE       | Denominazione UE | Totale ordinativi pagamento | Totale ordinativi incasso | Stato trasmissione |
|           |               |                             |               |          |                  |                             |                           | <b>T</b>           |
|           |               | 521                         | 04/12/2019    | UE.A.AMM | AMMINISTRAZIONE  | 55,00                       | 0,00                      | Non trasmessa      |
|           |               |                             |               |          |                  |                             |                           |                    |

Figura 52 - Trasmissione firma digitale

Concludere con l'apposito tasto "Salva".

### 2.9 Protocollazione massiva del documento di "Missione"

Dal menù "Documenti gestionali -> Accesso per Cicli -> Missione" cliccare su "recupera" per visualizzare i documenti di "missione":

| iclo Missioni   |                  |                  |              |                  |  |
|-----------------|------------------|------------------|--------------|------------------|--|
| Pratiche        | <b>Q</b> Ricerca |                  |              |                  |  |
| Documenti       |                  |                  |              |                  |  |
| Autorizzazione  | Missione         | <b>Q</b> Ricerca | Crea Nuovo   |                  |  |
| Anticipo Missi  | one              | <b>Q</b> Ricerca | Crea Nuovo   |                  |  |
| Missione        |                  | Q Ricerca        | 🖹 Crea Nuovo |                  |  |
| Rimborso Anti   | cipo Missione    | Q Ricerca        |              | 💕 Crea e Associa |  |
| Ordinativo Di F | agamento Incasso | <b>Q</b> Ricerca |              |                  |  |

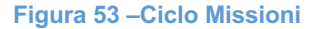

Si apre il pannello ricerca dei documenti gestionali (Fig.54); cliccare sul tab "Stati applicativi", quindi aprire il menù a tendina in corrispondenza della voce "**Sottoflusso Protocollazione**":

| Sottoflusso<br>autorizzazione<br>responsabile U | 0 origine |  |  | ۹        |
|-------------------------------------------------|-----------|--|--|----------|
| Sottoflusso<br>Protocollazion                   |           |  |  |          |
| Sottoflusso<br>autorizzazione<br>struttura      | altra     |  |  | <u> </u> |
| Sottoflusso<br>autorizzazione<br>responsabile n | nissione  |  |  | ۹        |
| Sottoflusso<br>autorizzazione                   | dg        |  |  | ۹        |
| stato generale                                  |           |  |  | Q        |
| Sottoflusso<br>autorizzazione<br>proprio        | mezzo     |  |  | ۹        |
| Sottoflusso<br>autorizzazione                   | preside   |  |  | Q        |
| Sottoflusso<br>autorizzazione<br>ricerca        | progetto  |  |  | ۹        |
| Sottoflusso<br>Contabilizzazio                  | one Coan  |  |  | ۹        |
| Sottoflusso Mi<br>Autorizzata                   | ssione    |  |  | ۹        |
| Sottoflusso<br>autorizzazione<br>formazione     | progetto  |  |  | Q        |

Figura 54 – Pannello ricerca documenti gestionali

Si apre un menù con le tipologie di stato applicativo da selezionare; per visualizzare i documenti che devono essere ancora protocollati, selezionare lo stato "**da protocollare**" (Fig.55) e cliccare su "OK", quindi su "**recupera**":

| stato |                                              | Figura 55 – Tipologie applicativo |
|-------|----------------------------------------------|-----------------------------------|
|       | Sottoflusso Protocollazione                  |                                   |
|       | START MACRO PROTOCOLLAZIONE                  |                                   |
|       | Non necessita protocollo     Da protocollare |                                   |
|       | Protocollata                                 |                                   |
|       | ок                                           |                                   |
|       |                                              |                                   |

| Sottoflusso<br>autorizzazione                         | ine |                |    | ۹ |
|-------------------------------------------------------|-----|----------------|----|---|
| Sottoflusso<br>Protocollazione                        |     | Da protocollar | re | ۹ |
| Sottoflusso<br>autorizzazione altra<br>struttura      |     |                |    | ۹ |
| Sottoflusso<br>autorizzazione<br>responsabile mission | e   |                |    | ۹ |
| Sottoflusso<br>autorizzazione dg                      |     |                |    | ۹ |
| stato generale                                        |     |                |    | ٩ |
| Sottoflusso<br>autorizzazione mezzo<br>proprio        | )   |                |    | ۹ |
| Sottoflusso<br>autorizzazione presid                  | le  |                |    | ۹ |
| Sottoflusso<br>autorizzazione proge<br>ricerca        | tto |                |    | ٩ |
| Sottoflusso<br>Contabilizzazione Co                   | an  |                |    | ۹ |
| Sottoflusso Missione<br>Autorizzata                   |     |                |    | ۹ |
| Sottoflusso<br>autorizzazione proge<br>formazione     | tto |                |    | ٩ |

Figura 56 – Sotto flusso Protocollazione

L'elenco mostrato evidenzia tutti i documenti di Missione che devono essere protocollati.

E' possibile entrare in ogni singolo documento ed eseguire "protocolla" dal menù operazioni (Fig.57):

| » (2) Documenti ge                  | estionali / Accesso per Cicli -                      | Autorizzazione Missio            | ne (UO: DIP INGEGNERIA CIVILE E                 | E ARCHITETTURA; Anno: 2020)                    |
|-------------------------------------|------------------------------------------------------|----------------------------------|-------------------------------------------------|------------------------------------------------|
| Nuovo Q Ric<br>Report: Stampa Richi | cerca Modifica H A<br>esta Autorizz V Adobe PDF (.pe | pplica 🕞 Salva<br>df) 🗸 🖨 Stampa | RAnnulla ☐ Cancella ]<br>Operazioni: Protocolla | Nuplica Completa Iter<br>マ ☆ Esegui 設 Contesto |
| Rivaluta richiesta                  |                                                      |                                  |                                                 |                                                |
| ID DG                               | 1086582                                              | Stato (*)                        | Completo                                        | Stati Applicativi<br>Autorizzata               |

Figura 57 – Menù operazioni

oppure è possibile eseguire la **protocollazione massiva**, (Fig.58) cliccando su "**Operazioni**" (posto di fianco al pulsante recupera nel pannello di ricerca) e cliccando su "**Esegui subito**"

|                                           |      | Nr. Registrazione | Data       | Codice Dg | Descrizione                                                                  | Stato | Nom       |
|-------------------------------------------|------|-------------------|------------|-----------|------------------------------------------------------------------------------|-------|-----------|
|                                           | C    | 57                | 16/10/2020 | 1086582   | visita BiMu / meeting Tirelli                                                | С     | FERDINAND |
|                                           | C    | 51                | 05/10/2020 | 1079986   | Verifica avanzamento progetto                                                | С     | ALBERTO   |
|                                           | C    | 50                | 02/10/2020 | 1079928   | Attività Progetto Europeo                                                    | Α     | FRANCESCA |
|                                           | C    | 44                | 23/09/2020 | 1071286   | Attività di ricerca in collaborazione con Lu.Ve.                             | С     | SIMONE    |
|                                           | C    | 43                | 23/09/2020 | 1071277   | Partecipazione all'evento "Il Salone del 3D" organizzato dall'azienda 3DZ, c | С     | STEFANIA  |
|                                           | C    | 41                | 21/09/2020 | 1070836   | CNR riunione commissione norme tecniche                                      | С     | FERDINAND |
|                                           | C    | 39                | 15/09/2020 | 1068828   | keynote congresso nanomed                                                    | С     | MICHELE   |
|                                           | C    | 37                | 11/09/2020 | 1067999   | Attività di documentazione e rilevamenti in esterno                          | С     | SANDRO    |
|                                           | C    | 36                | 11/09/2020 | 1067716   | NAPOLI 16/09/-20/09/2020 incontro prof. Massimiliano Fraldi / prof. Fulvio   | С     | FERDINAND |
|                                           | C    | 35                | 10/09/2020 | 1067684   | raccolti dati per progetto Barox                                             | С     | MICHELE   |
|                                           | C    | 34                | 10/09/2020 | 1067620   | Riunione Laboratori - supporto ConsuSup per ispezione/valutazione ponti (    | С     | ALBERTO   |
|                                           | C    | 33                | 08/09/2020 | 1066105   | Stato avanzamento progetto                                                   | С     | ALBERTO   |
|                                           |      |                   |            |           |                                                                              |       |           |
|                                           | eraz | ioni Massive      |            |           |                                                                              |       |           |
|                                           |      |                   |            |           |                                                                              |       |           |
| Seleziona operazione Protocolla V         |      |                   |            |           |                                                                              |       |           |
|                                           |      |                   |            |           |                                                                              |       |           |
| Esegui subito Schedula operazione Annulla |      |                   |            |           |                                                                              |       |           |

Figura 58 – Protocollazione massiva

ATTENZIONE: È necessario effettuare questa operazione giornalmente per rispettare la consequenzialità dei documenti protocollati.

### 2.10 Missione ad integrazione/rettifica

Nel caso sia necessario integrare, o rettificare in tutto, o in parte una missione per la quale si sia già emesso l'ordinativo di pagamento e per cui quindi non sia più possibile operare variazioni sul documento stesso, è possibile creare una missione a Integrazione/rettifica.

Sono state messe a disposizione due funzionalità:

- "Missione a integrazione/rettifica": da utilizzare in caso si debba integrare una missione, o rettificarla parzialmente se non sono presenti somme tassate;
- "Missione a rettifica totale": da utilizzare in caso si debba rettificare totalmente una missione

Per creare la missione a rettifica è necessario ricercare la missione che si deve rettificare/integrare e aprirla.

Il percorso da seguire è il seguente:

#### Documenti gestionali Accesso per cicli Ciclo Missioni Missione Ricerca

Entrati nel pannello di ricerca delle missioni, si dovranno impostare le opportune condizioni di ricerca, per recuperare la missione da integrare/rettificare.

Entrati nella missione, in alto a destra, sotto i report, sono presenti i due pulsanti: 'Missione a integrazione/rettifica' e 'Missione a rettifica totale', come mostrato in figura 59.

Il tasto 'Missione a integrazione/rettifica' è attivo solo se la missione originaria ha già DATA VALIDAZIONE compilata.

| Nuovo Q Ricerca Modifica M Applica Salva M Annulla                              | Cancella Duplica Completa Iter Associazioni |  |
|---------------------------------------------------------------------------------|---------------------------------------------|--|
| Report: Stampa Dettaglio Spese 💌 Adobe PDF (.pdf) 🔍 🚔 Stampa Operazioni:        | Contesto Audit                              |  |
| Stampa conguaglio Missione a integrazione/rettifica Missione a rettifica totale | )                                           |  |

Figura 59 – Tasto missione a integrazione/Rettifica

### 2.11 Missione Ad Integrazione/Rettifica Parziale

Digitando sul tasto 'Missione a integrazione/rettifica', il sistema propone il pannello intermedio mostrato in figura 60:

| Missione a rettifica  |       | ٥ |
|-----------------------|-------|---|
| Ok Annulla            | 2017  |   |
| * Unità organizzativa | 0099! |   |

#### Figura 60 – Scelta unità organizzativa

In questo pannello è possibile modificare:

l'Unità organizzativa in cui deve essere creata la missione ad integrazione/rettifica. Si modificherà l'UO quando una stessa missione sia finanziata in parte da una unità organizzativa ed in parte da un'altra, oppure quando la UO della missione da integrare/rettificare non sia più valida. Qualora si modifichi la UO, si presti attenzione che, creata la missione ad integrazione/rettifica in stato BOZZA, questa potrà poi essere modificata solo da utenti che siano profilati per tale UO.

Digitando sul tasto OK, il sistema crea una missione a rettifica in stato BOZZA, che ha derivato dalla missione di origine, i campi contenuti nei pannelli: testata, percipiente, missione, tratte e intervalli. Il sistema comunicherà l'id dg della missione creata in stato BOZZA, come mostrato in figura 61, sottostante:

| Missione a rettifica                                                                                      | ۵ |
|----------------------------------------------------------------------------------------------------|---|
| Ok<br>E' stata creata la missione con id 1188143, per visualizzarla entrare nella ricerca del DG missione |   |

#### Figura 61 - Comunicazione id DG

Si dovrà quindi ricercare la missione in stato bozza ad integrazione/rettifica creata dal sistema, per andare ad inserire le integrazioni/modifiche necessarie.

In tale missione ad integrazione/rettifica, si potranno inserire spese che ci si era dimenticati di inserire, o calcolare l'indennità forfettaria se non applicata prima ecc. Si potranno anche rettificare spese inserite nella missione di origine.

Al momento del calcolo delle missioni a rettifica/integrazione è possibile associare eventuali anticipi aperti al percipiente, così come avviene nelle missioni tradizionali.

#### Non si potranno rettificare somme tassate quali Indennità forfettaria o spesa tassate.

# Si sottolinea che il sistema non effettua alcun controllo di coerenza tra i dati inseriti nella missione di origine e quelli inseriti nella missione a rettifica.

Le logiche di inserimento e validazione dei dati sono le stesse di una missione normale.

Nella missione a rettifica al salvataggio il sistema non effettua il controllo, che esista già per quel percipiente una missione nello stesso periodo.

### 2.12 Missione A Rettifica Totale

Nel caso una missione sia integralmente da rettificare, una volta entrati nella missione da rettificare, si deve digitare sul pulsante "**Missione a rettifica totale**". Il sistema propone il pannello intermedio mostrato in figura 62, in cui viene indicato l'id Dg della missione a rettifica generato.

E' stata creata la missione a rettifica totale con Codice Dg 1188144

#### Figura 62 - Id DG

Il sistema crea una missione a rettifica totale (tipo compenso: Missione a rettifica totale) in stato completo, in cui ha copiato dalla missione da rettificare tutte le informazioni presenti nei pannelli:

testata, percipiente, missione, tratte, intervalli, spesa, trattamento economico. Rispetto alla missione da rettificare tutti gli importi presenti nei pannelli: intervallo, spesa e trattamento economico avranno il segno negativo, come mostrato in figura 63:

| Nuovo Q Ricerca Modifica Applica Salva Annulla Cancella Duplica Completa Iter                   | Associazioni |
|-------------------------------------------------------------------------------------------------|--------------|
| Report: Stampa Dettaglio Spese 💌 Adobe PDF (.pdf) 💌 🖨 Stampa Operazioni: 💌 🗭 Exegui 😰 Contexto  | Audit        |
| Stampa conguaglio         Missione a integrazione/rettifica         Missione a rettifica totale |              |

Figura 63

A parte la descrizione, nessun altro dato è modificabile nella missione a rettifica totale, si potrà solo calcolarla, creare le estensioni contabili e contabilizzarla.

Una volta rettificata integralmente la missione, se si deve inserire allo stesso soggetto una nuova missione per i valori corretti per lo stesso periodo, si deve creare una missione ad integrazione, rientrando nella missione originaria da rettificare e si digitando il pulsante "**Missione a integrazione/rettifica**".

# 3. CONSERVAZIONE IN TITULUS

Titulus è un sistema di gestione documentale informatizzata le cui funzioni permettono:

- l'acquisizione, la registrazione, la ricerca e la consultazione delle diverse tipologie di documenti trattati nell'ambito dei processi amministrativi, sia interni sia di scambio con l'esterno;

- l'organizzazione dei documenti secondo un piano di classificazione e archiviazione in fascicoli, in base alle necessità di ordinamento e di ricerca più coerenti e congrue, condivisi dalle Università italiane. Per il ciclo missioni titulus è importante per la conservazione dei giustificativi ai fini fiscali.

Ogni volta che viene inserita ed autorizzata una nuova richiesta di missione nell'interfaccia U\_Web missioni, il sistema in automatico invia i dati della richiesta, eventuali allegati e il documento pdf dell'anticipo (se associato alla richiesta) a Titulus per la protocollazione, fascicolazione e successiva conservazione.

Per verificare che il fascicolo sia stato creato correttamente procedere in questo modo:

Effettuare login in Titulus (apparirà la schermata principale del programma suddiviso in cinque sezioni come mostrato in figura 64)

| 🔊 🖉 Doc. in Gestione 🛉 Profilo Personale                |                                                                              |
|---------------------------------------------------------|------------------------------------------------------------------------------|
| Ricerca per numero                                      | solo estremi                                                                 |
| REGISTRAZIONE                                           |                                                                              |
| Protocollo<br>PARTENZA                                  |                                                                              |
| REPERTORI & Documenti<br>non protocollati MMAGINI ALTRI |                                                                              |
| RICERCA                                                 |                                                                              |
| GLOBALE Protocolo Protocolo Protocolo Protocolo ITRA U  | PICI REPERTORI S Documenti<br>Inon protocollati                              |
|                                                         |                                                                              |
| ALTRE RICERCHE                                          |                                                                              |
|                                                         |                                                                              |
| STAMPE ED ALTRE FUNZIONI DI ARCHIVIO                    |                                                                              |
| Controllo di<br>pettione ereportistica STAMPE ASCICOLI  |                                                                              |
| DOCUMENTI IN GESTIONE                                   |                                                                              |
| Cartella di: Uf                                         | icio: Servizio pianificazione progr; ▼                                       |
| 🖂 Doc. in gestione 👘 Archivio 🖂 🖸                       | oc. in gestione                                                              |
| RPA "" & Fascicoli aperti<br>Bozze " A Fascicoli in CC  | UOR(266 doc) Fascicoli aperti(24 doc)<br>Bozze(7 doc) Fascicoli in CC(8 doc) |
| Conf. servizi                                           | Conf. servizi                                                                |
| Resi                                                    | Resi                                                                         |
|                                                         | CC(1866 doc)                                                                 |
|                                                         |                                                                              |

Figura 64 - Schermata principale

Utilizzare la funzione "Fascicoli" nella sezione "Altre ricerche" come mostrato in figura 65:

| ALTRE RICERCHE |            |  |  |
|----------------|------------|--|--|
| FASCICOLI      | ANAGRAFICA |  |  |

Figura 65 - Sezione Altre ricerche

Questa funzione consente di effettuare ricerche di diverso tipo (Fig. 66):

- su tutti i fascicoli
- su fascicoli SOLO CHIUSI
- su fascicoli SOLO APERTI, per ANNO e assegnati alla PERSONA
- per PAROLE CHIAVE e assegnati alla PERSONA
- per TITOLO e CLASSE
- per UFFICIO o nome del Responsabile del Procedimento Amministrativo

|         | 📤 Fascicoli - Ricerca    |              |                                                                                                    |  |  |  |  |  |  |
|---------|--------------------------|--------------|----------------------------------------------------------------------------------------------------|--|--|--|--|--|--|
|         | 🗆 Solo aperti 🗖 Solo chi | usi          | Mostra solo fascicoli assegnati a segnati a |  |  |  |  |  |  |
|         | Mostra articolazione so  | ttofascicoli |                                                                                                    |  |  |  |  |  |  |
| titulus |                          |              | Mostra solo fascicoli in cui di di di di di di di di di di di di di                                                                                                    |  |  |  |  |  |  |
|         | Anno                     | Classif.     | Numero (intervallo)                                                                                                    |  |  |  |  |  |  |
| Avvia   | 2019                     | 7/6 -        | Da A                                                                                                    |  |  |  |  |  |  |
| D. F. J | Voce d'indice            |              |                                                                                                    |  |  |  |  |  |  |
| Pulisci | Oggetto                  |              |                                                                                                    |  |  |  |  |  |  |
| Nuovo   | Scarto                   | T            |                                                                                                    |  |  |  |  |  |  |
| MUOVO   | Note                     |              |                                                                                                    |  |  |  |  |  |  |
| Menu    | UOR                      |              | RPA                                                                                                    |  |  |  |  |  |  |
|         |                          |              |                                                                                                    |  |  |  |  |  |  |
|         | Data di creazione        |              |                                                                                                    |  |  |  |  |  |  |
|         | Da                       | A            |                                                                                                    |  |  |  |  |  |  |
|         | CC - Ufficio             |              | CC - Persona                                                                                                    |  |  |  |  |  |  |
|         |                          |              |                                                                                                    |  |  |  |  |  |  |
|         | Metodo di ordinamento    |              |                                                                                                    |  |  |  |  |  |  |
|         | Numero 🔻                 |              |                                                                                                    |  |  |  |  |  |  |

Figura 66 - Pannello Ricerca Fascicoli

Per la ricerca dei fascicoli provenienti da U-Web Missioni è importante specificare l'anno e la classificazione (per missioni Classe 7/6).

Compilare i campi necessari e premere "Avvia". Apparirà la schermata dei risultati che ha prodotto la ricerca come in figura 67, sottostante:

|                           | Fase | cicol | i da 1 a 8 (su 8) Numero 🔻 1/1                                                                                                    |
|---------------------------|------|-------|----------------------------------------------------------------------------------------------------|
|                           |      | Tutti | Numero e Oggetto                                                                                                    |
| titulus                   |      |       | 2019-VII/6.1 «Missioni del personale del Servizio sistemi archivistici di Ateneo - Anno 2019»                                                                 |
| Inizio                    |      |       | 2019-VII/6.2 «Missioni del personale del Servizio Pianificazione Programmazione e controllo anno 2019»                                                        |
|                           |      |       | 2019-VII/6.3 «Autorizzazioni Missioni e Rimborsi per mese 10, anno 2019, del dipartimento AMMINISTRAZIONE - codice 300285»                                    |
| Indietro                  |      |       | 2019-VII/6.4 «Autorizzazioni Missioni e Rimborsi per mese 11, anno 2019, del dipartimento SERVIZIO ORGANIZZAZIONE E INNOVAZIONE - codice 300171»              |
| Avanti                    |      |       | 2019-VII/6.5 «Autorizzazioni Missioni e Rimborsi per mese 11, anno 2019, del dipartimento SERVIZIO AUTOMAZIONE GESTIONALE - codice 300298»                    |
| Fine                      |      |       | 2019-VII/6.6 «Autorizzazioni Missioni e Rimborsi per mese 11, anno 2019, del dipartimento SERVIZIO PIANIFICAZIONE PROGRAMMAZIONE E CONTROLLO - codice 688697» |
| Corea                     |      |       | 2019-VII/6.7 «Autorizzazioni Missioni e Rimborsi per mese 11, anno 2019, del dipartimento AMMINISTRAZIONE - codice 300285»                                    |
| Cerca                     |      |       | 2019-VII/6.8 «Autorizzazioni Missioni e Rimborsi per mese 11, anno 2019, del dipartimento DIREZIONE GENERALE - codice 300003»                                 |
| Raccogli                  | ÷    |       |                                                                                                    |
| <u>Trasferisci</u>        |      |       |                                                                                                    |
| Cambia<br>classificazione |      |       |                                                                                                    |
| Nuovo                     |      |       |                                                                                                    |
| Menu                      |      |       |                                                                                                    |

Figura 67 - Elenco fascicoli missioni

Esempio: 2019-VII/6.6 «Autorizzazioni Missioni e Rimborsi per mese 11, anno 2019, del dipartimento SERVIZIO PIANIFICAZIONE PROGRAMMAZIONE E CONTROLLO - codice 688697»

Per aprire il fascicolo (Fig.68) premere apposito tasto:

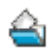

|                              | [                                                                                                    | <u>Storia</u> |
|------------------------------|----------------------------------------------------------------------------------------------------|---------------|
|                              | 🛓 Fascicolo - Visualizzazione                                                                                                    | 4 di 8        |
| titulus                      | 2019-VII/6.4 «Autorizzazioni Missioni e Rimborsi per mese 11, anno 2019, del dipartimento SERVIZIO<br>ORGANIZZAZIONE E INNOVAZIONE - codice 300171» |               |
| Elenco                       | Classif. VII/6 - Retribuzione e compensi                                                                                                    |               |
| <u>Inizio</u>                | Doc. contenuti 5                                                                                                    |               |
| Indietro                     | UOR-RPA Servizio sistemi archivistici di Ateneo - Pizzi Sara                                                                                        |               |
| <u>Avanti</u>                | CC<br>Servizio pianificazione programmazione e controllo<br>Protasoni Maria Tarasa - Responsabile del servizio 25/41/2019 + X                       | -             |
| <u>Fine</u>                  | Informazioni di servizio                                                                                                    |               |
| Raccoglitori                 | Registrazione Fatturazione Elettronica - <u>UGOV Applicazione</u> 13/11/2019                                                                        |               |
| Documenti                    |                                                                                                    |               |
| <u>Copia</u><br>Collegamento |                                                                                                    |               |
| <u>Nuovo</u>                 |                                                                                                    |               |
| <u>Ripeti nuovo</u>          |                                                                                                    |               |
| Cerca                        |                                                                                                    |               |
| Menu                         |                                                                                                    |               |

Figura 68 - Visualizzazione Fascicolo

L'indicazione dell'Unità Organizzativa Responsabile (UOR) e del Responsabile del Procedimento Amministrativo (RPA) concorrono all'identificazione del fascicolo e al riconoscimento del responsabile.

Dalla schermata di visualizzazione del fascicolo si può vedere quanti documenti (sotto fascicoli) sono contenuti in esso ed accedervi premendo su " <u>Doc. contenuti</u>".(Fig.69)

I documenti contenuti in ogni fascicolo sono relativi ad ogni singola missione:

|                        | FASCI    | 010      | N 201     | -VII/6 4 (5        | documenti)                |                                                                       | Data e numero di protocollo                                                                                                    |
|------------------------|----------|----------|-----------|--------------------|---------------------------|-----------------------------------------------------------------------|----------------------------------------------------------------------------------------------------|
|                        | Autor    | rizzazio | ni Missio | oni e Rimbors      | <u>i per mese 11</u> ,    | <u>, anno 2019, del dip</u><br>(VII/6 - Retri<br>Pizzi Sara (Servizio | artimento SERVIZIO ORGANIZZAZIONE E INNOVAZIONE - codice 300171<br>ibuzione e compensi)<br>o sistemi archivistici di Ateneo)                     |
| titulus Ricerca        |          | Tutti    | i         | (N.Rep.) <u>N.</u> | <u>Data</u><br>prot/bozza | Soggetto                                                              | Oggetto                                                                                                    |
| Anno N. prot.          | à        |          | ₽ <u></u> | 128<br>(12-2019)   | 19/11/2019                |                                                                       | Autorizzazioni missioni e rimborsi<br>Autorizzazione Missione GALLOTTI ENRICO, FORMAZIONE OBBLIGATORIA da<br>29/10/2019 07:00 a 31/10/2019 23:59 |
| 2019                   | à        |          | ₽ <u></u> | 123<br>(7-2019)    | 19/11/2019                |                                                                       | Autorizzazioni missioni e rimborsi<br>Autorizzazione Missione GALLOTTI ENRICO, FORMAZIONE OBBLIGATORIA da<br>28/11/2019 07:00 a 30/11/2019 23:59 |
| Indietro               | à        |          | ₽ <u></u> | 119<br>(4-2019)    | 13/11/2019                | n.d.                                                                  | Autorizzazioni missioni e rimborsi<br>Autorizzazione Missione MAGGI CLARISSA, PROVA DIVERSA UA da 25/10/2019<br>00:00 a 26/10/2019 23:59         |
| Avanti                 | ā        |          | ₿ <u></u> | 118<br>(3-2019)    | 13/11/2019                | n.d.                                                                  | Autorizzazioni missioni e rimborsi<br>Autorizzazione Missione MAGGI CLARISSA, Corso di formazione da 04/11/2019<br>15:00 a 06/11/2019 23:00      |
| Fine<br>Inverti ordine | <b>i</b> |          | ₿ <u></u> | 117<br>(2-2019)    | 13/11/2019                | n.d.                                                                  | Autorizzazioni missioni e rimborsi<br>Autorizzazione Missione MAGGI CLARISSA, Corso di formazione da 19/11/2019<br>15:00 a 20/11/2019 23:00      |
| Stampa elenco          |          |          |           |                    |                           |                                                                       |                                                                                                    |

Figura 69 - documenti

#### Premendo

è

### Si ha accesso al record (Fig.70):

|                     |                                                                                    |                                                                                              | Annotazione Impronta Nuovo CC Stori                |
|---------------------|------------------------------------------------------------------------------------|----------------------------------------------------------------------------------------------|----------------------------------------------------|
|                     | Autorizzazioni missioni e rimborsi<br>Repertorio n. 6/2019                         |                                                                                              | 1 di 1                                             |
| titulus             | Prot n. 122 del 19/11/2019 (2019-UNPVCLE-0000122)                                  |                                                                                              |                                                    |
|                     |                                                                                    |                                                                                              |                                                    |
| Elenco              | A mezzo Web Service                                                                |                                                                                              |                                                    |
| Inizio              | Orgetto Autorizzazione Missione GALLOTTI ENDICO                                    | MISSIONE ISTITUZIONALE de 25/11/2019 07:00 e 27/1                                            | 1/2010 23-59                                       |
| Indietro            | oggetto Autorizzazione missione GALLOTTI Lintico, I                                |                                                                                              | 12013 23.33                                        |
| Aventi              | Allegati 0 - nessun allegato;                                                      |                                                                                              |                                                    |
| Avanu               | Classif. VII/6 - Retribuzione e compensi (conservazione ill                        | imitata)                                                                                     |                                                    |
| Fine                | Responsabilità                                                                     | er mese 11, anno 2019, del dinartimento SERVIZIO DIANIEIO                                    | AZIONE PROGRAMMAZIONE E CONTROLLO - codice 699607- |
| Raccoglitori        | UOR-RPA Servizio sistemi archivistici di Ateneo - Pizzi Sara                       | a mese ri, anno zors, dei alparamento scivicio riami re                                      | 19/11/2019                                         |
| Nuovo               | CC Fasc. Visualizza i cc ereditati dal fascicolo                                   |                                                                                              |                                                    |
|                     | Workflow Applicati                                                                 |                                                                                              |                                                    |
| <u>Ripeti nuovo</u> | WFS - Protocolla e inserisci in fascicolo [id: IN00021471]                         |                                                                                              |                                                    |
| Replica Doc.        | Start Workflow<br>Responsabile Ufficio non trovato [Verifica Ufficio Responsabile] | Fatturazione Elettronica - UGOV Applicazione<br>Fatturazione Elettronica - UGOV Applicazione | 19/11/2019 - 09:47:06<br>19/11/2019 - 09:47:08     |
| Copia in            | Protocolla (Protocolla)<br>Fascicola (Fascicolaziona)                              | Fatturazione Elettronica - UGOV Applicazione                                                 | 19/11/2019 - 09:47:06<br>19/11/2019 - 09:47:08     |
| fascicolo<br>Conia  |                                                                                    |                                                                                              | 18/11/2018 06:47.00                                |
| Collegamento        | Altro                                                                              | Tipologia Aut                                                                                | orizzazione Missione                               |
| <u>Cerca</u>        | Annotazioni                                                                        | nyoroganiar                                                                                  |                                                    |
| Workflow            | Annotazioni<br>Cancellazione                                                       |                                                                                              |                                                    |
| Foto originale      | UGOV Applicazione 19/11/2019 - 13:41:16                                            |                                                                                              |                                                    |
| 1 oto originale     | File                                                                               | Stato Ulti                                                                                   | ima versione                                       |
| Menu                | MISSIONE ISTITUZIONALE.xml                                                         | 19/                                                                                          | <u> 11/2019 - 09:46:46</u>                         |
|                     | Informazioni di Servizio<br>Id 1509892 🔛 🏟 🖂                                       |                                                                                              |                                                    |
|                     | Registrazione Fatturazione Elettronica - UGOV Applicazione                         | 19/11/2019                                                                                   |                                                    |

#### Figura 70 - Schermata documento missione

Nella sezione "Documenti informatici" si trovano tutti i file protocollati relativi alla missione (Autorizzazione, Anticipo, Rimborso etc.), in particolare si possono consultare i giustificativi che il richiedente ha inserito nell'interfaccia U-Web.

CONSERVAZIONE DEL CARTACEO – non esiste cartaceo a carico della struttura, il dipendente che va in missione dovrà conservare i propri giustificativi

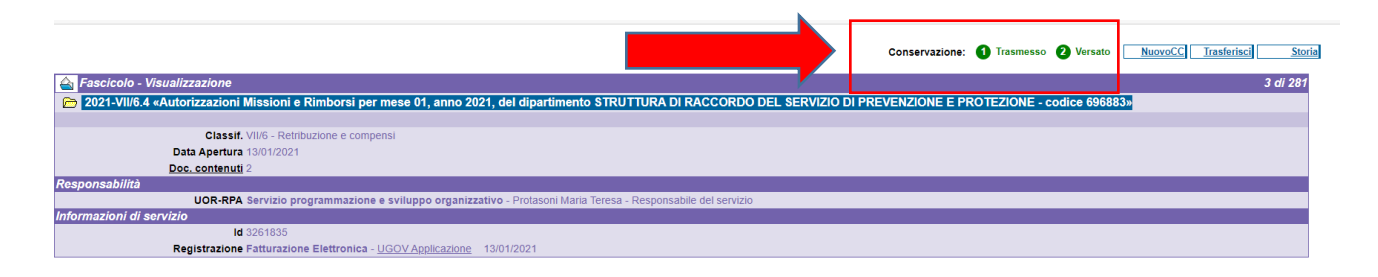

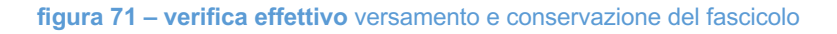

Per verificare che il fascicolo sia stato trasmesso, versato e conservato dal Sistema di conservazione "Conserva" è necessario che entrambe le icone posizionate in alto a destra (vedi riquadro) siano di colore verde.

Se anche una sola delle icone risultasse grigia sarà necessario contattare il Responsabile della conservazione (sara.pizzi@unipv.it) che provvederà ad intervenire.

La medesima verifica può essere fatta sul singolo record di registrazione

|                                                                 |                                                                                                    | Conservazione:   | 1 Trasmesso 2         | Versato      | Annotazione II             | mpronta <u>Operatore</u> | Nuovo CC Storia    |
|-----------------------------------------------------------------|----------------------------------------------------------------------------------------------------|------------------|-----------------------|--------------|----------------------------|--------------------------|--------------------|
| Autorizzazioni missioni e rimborsi                              |                                                                                                    |                  |                       |              |                            |                          |                    |
| Repertorio n. 2/2021                                            |                                                                                                    |                  |                       |              |                            |                          | 2 di 2             |
| Prot n. 3499 del 13/01/2021 (2021-UNPV                          | CLE-0003499)                                                                                                    |                  |                       |              |                            |                          |                    |
|                                                                 |                                                                                                    |                  |                       |              |                            |                          |                    |
| A mezzo Web Service                                             |                                                                                                    |                  |                       |              |                            | _                        |                    |
| Orrette Autorisersione Mission                                  |                                                                                                    |                  |                       |              |                            | d= 40/04/0004 00/00      | - 40/04/0004 44/00 |
| Oggetto Autorizzazione Missione                                 |                                                                                                    |                  |                       |              |                            | da 15/01/2021 08:00      | a 15/01/2021 14:00 |
| Allegati 0 - nessun allegato;                                   |                                                                                                    |                  |                       |              |                            |                          |                    |
| Voce di indice UWEB - Autorizzazione M                          | ssione                                                                                                    |                  |                       |              |                            |                          |                    |
| Classif. VII/6 - Retribuzione e com                             | pensi (conservazione illimitata)                                                                                                    |                  |                       |              |                            |                          |                    |
| Responsabilita<br>Eascicolo 2021-V/II/6.4. «Autorizzazior       | i Missioni e Dimborsi per mese 01, appo 2021, del dipartimento STRUTTUR                                                                                                    | A DLRACCORDO DEL | SERVIZIO DI PREVEN    | ZIONE E PRO  | DIEZIONE codice            |                          |                    |
| 696883»                                                         | Thission C Renderative These CT. and Even and an another the                                                                                                    | A DIRACCORDO DEL | SERVICIO DI TREVER    |              | <u> 216210116 - 600166</u> | ×                        |                    |
| UOR-RPA Servizio programmazione e                               | sviluppo organizzativo - Protasoni Maria Teresa - Responsabile del servizio                                                                                                    |                  |                       |              | 13/01/2                    | 021                      |                    |
| CC<br>Servizio gestione trattamer                               | to economico e previdenziale                                                                                                    |                  |                       |              |                            |                          |                    |
| Verzanini Andrea - Respons                                      | ibile Servizio                                                                                                    |                  |                       |              | 13/01/2                    | 021 🔍 🛇 🗙                |                    |
| Workflow Applicati                                              |                                                                                                    |                  |                       |              |                            |                          |                    |
| WFS - Protocolla e inserisci in fascicolo [id: IN00382500]      |                                                                                                    |                  |                       |              |                            |                          |                    |
| Start Workflow                                                  | Fatturazione Elettronica - UGOV Appl                                                                                                    | licazione        |                       |              | 13/0                       | 1/2021 - 17:19:48        |                    |
| Responsabile Ufficio non trovato [Ventica Ufficio Responsabile] | Fatturazione Elettronica - UGOV Appi<br>Eatturazione Elettronica - UGOV Appi                                                                                                    | licazione        |                       |              | 13/0                       | 1/2021 - 17:19:48        |                    |
| Fascicola [Fascicolazione]                                      | Fatturazione Elettronica - UGOV App                                                                                                    | licazione        |                       |              | 13/0                       | 1/2021 - 17:19:48        |                    |
|                                                                 |                                                                                                    |                  |                       |              |                            |                          |                    |
| Altro                                                           |                                                                                                    |                  |                       |              |                            |                          |                    |
|                                                                 |                                                                                                    |                  | Tipologia Autorizzazi | ione Mission | e                          |                          |                    |
| Documenti informatici 📅                                         | Stat                                                                                                    | 10               | Ultima vo             | reiono       |                            |                          |                    |
|                                                                 | Stat                                                                                                    | U                | Juna ve.              | alone        |                            |                          |                    |
|                                                                 |                                                                                                    |                  | 13/01/2021            | 1 - 17:19:45 |                            |                          |                    |
|                                                                 |                                                                                                    |                  |                       |              |                            |                          |                    |
|                                                                 |                                                                                                    |                  |                       |              |                            |                          |                    |
| Registrazione Eatturazione Elettronica                          | - LIGOV Applicatione 13/01/2021                                                                                                    |                  |                       |              |                            |                          |                    |
| Registrazione Fatturazione Elettronica                          | 2000 ( All and a state and a state and a s |                  |                       |              |                            |                          |                    |

Dopo aver verificato la corretta conservazione del fascicolo in Titulus, è necessario modificare in U-Gov lo stato delle corrispondenti missioni da protocollate a conservate (attraverso la relativa funzione disponibile nel menù operazioni). In questo modo il sistema invierà al richiedente la notifica e-mail di avvenuta conservazione dei documenti.